# 6. OEKO-TEX<sup>®</sup> MADE IN GREEN 重新贴标签

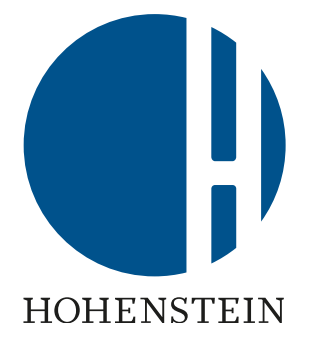

### 重新贴标人

6.1 重新贴标先决条件
6.2 标签查验
6.3 查找待重新贴标产品
6.4 重新定义产品
6.5 请求组件确认
6.6 查看产品状态
6.7 存档产品

### 供应商

<u>6.8 组件供应商确认</u> <u>6.9 供应商关联确认</u> 重新贴标人

6.10 准备重新贴标的产品
6.11 查看供应链
6.12 查看产品状态
6.13 创建标签
6.14 生成标签
6.15 检查标签详细信息
6.16 存档标签
6.17 标签追溯
6.18 下载标签

## **6.1 重新**贴标先决 条件

### 以自己公司名义重新贴供应商的MADE IN GREEN标签编号的要求

现有MADE IN GREEN标签编号/产品ID:

- 必须满足MADE IN GREEN标准第2.1和4.3.3章中列出的所有标准
- 重新贴标时现有标签在有效期内
- 仅当原始标签所有者在MADE IN GREEN控制面板中确认后,第三方 才能重新贴标签
- 线性供应链中只能重新贴标签一次
- 必须始终明确提及贴有该标签的产品

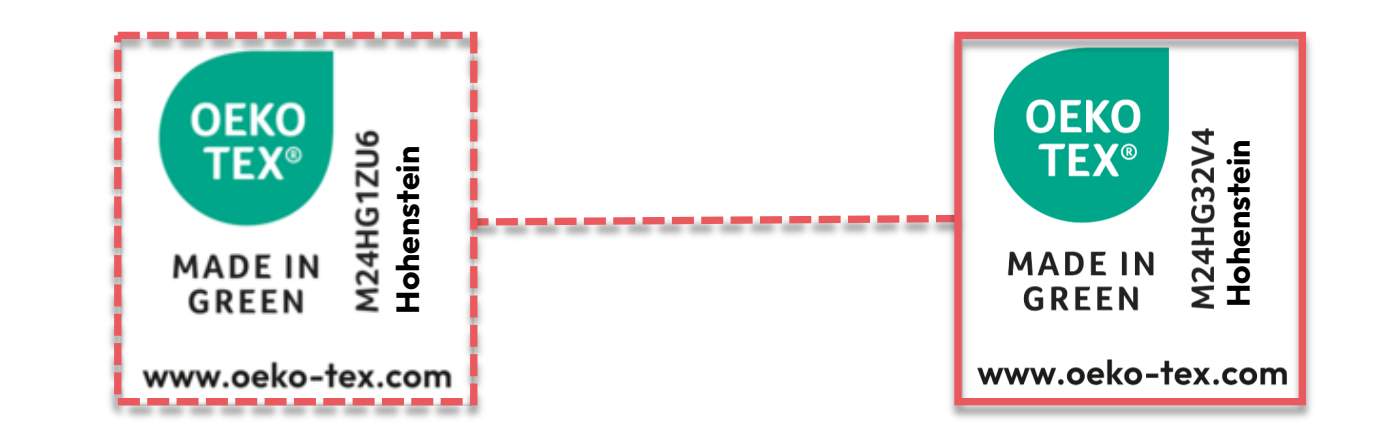

# 6.2 查验待重新贴 标的标签

- A. 前往oeko-tex.com 标签查验
- B. 输入现有MADE IN GREEN标签编号/产品ID
- C. 查看标签状态
- D. 仅当产品ID状态为已验证时才能重新贴标,即:
  - 产品目前符合MADE IN GREEN标准
  - 产品目前尚在量产中

\* 如果状态为撤销、到期或可追溯(停产 ),则无法重新贴标

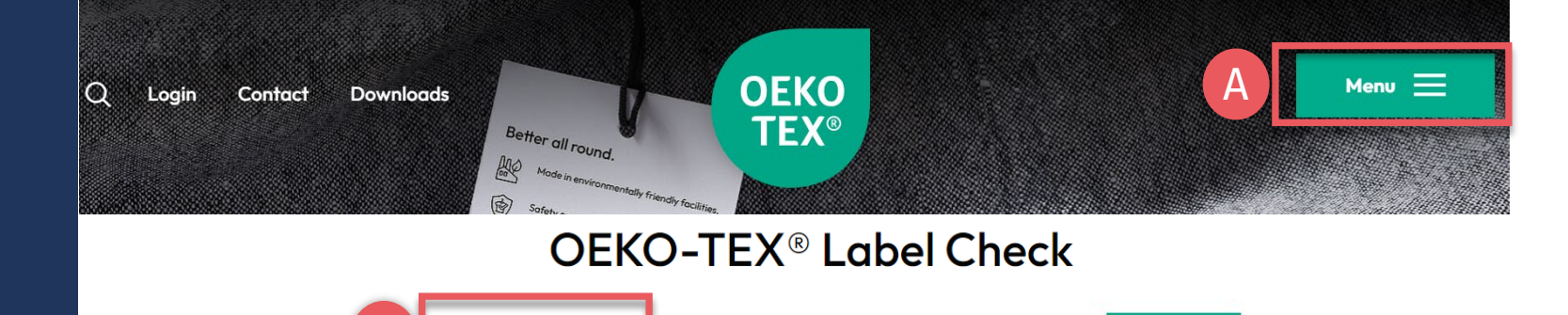

Congratulations for making a difference with a MADE IN GREEN labelled product!

\*

Traceable

M24HG1ZU6

This product meets the OEKO-TEX® MADE IN GREEN criteria. It is verified by independent laboratory tests and on-site visits to the production facilities. Qualification criteria are vetted and enforced annually by OEKO-TEX® testing institutes.

OEKO TEX®

MADE IN

GREEN

earn more

Expired

check

Although this product is no longer being manufactured, its supply chain can be traced for 5 years after the OEKO-TEX® MADE IN GREEN label expires. During the validity period, this product met the OEKO-TEX® MADE IN GREEN criteria as verified by independent laboratory tests and on-site visits to the production facilities. The label number has been withdrawn.

The label number has expired.

х

### Check out this products's journey

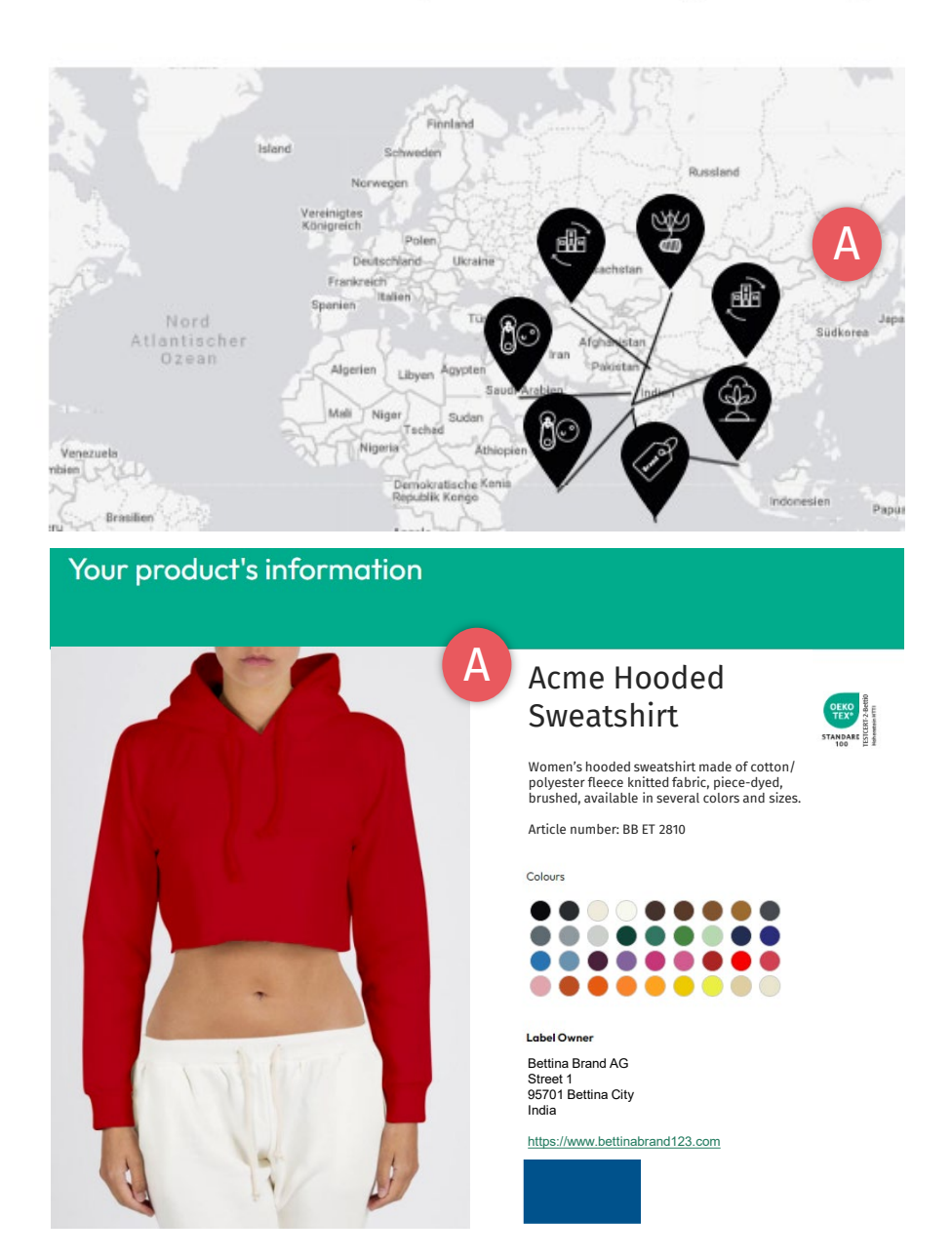

## 6.2.1 产品详情

- A. 仅当产品ID符合以下条件时才能重新贴标:
  - 产品信息要求,即正确的产品名 称和描述
  - 组件要求,即完整的供应链
- B. 如果不合规或标签状态为无效,请 联系供应商完善其标签(与其发证 机构协作)

# 6.3 查找待重新贴 标的产品

- A. 登录myOEKO-TEX®
- B. 点击公司名称导航至产品菜单
- C. 点击"MADE IN GREEN"
- **D. 点**击"产品/请求"
- E. 在"+Relabel"按钮左侧的框中,输入
   供应商的MADE IN GREEN产品ID(区
   分大小写)
- F. 点击"+Relabel"
- \* <u>如果无法重新</u>贴标签,请注意错误提 示(产品ID已过期、无效或已撤销)

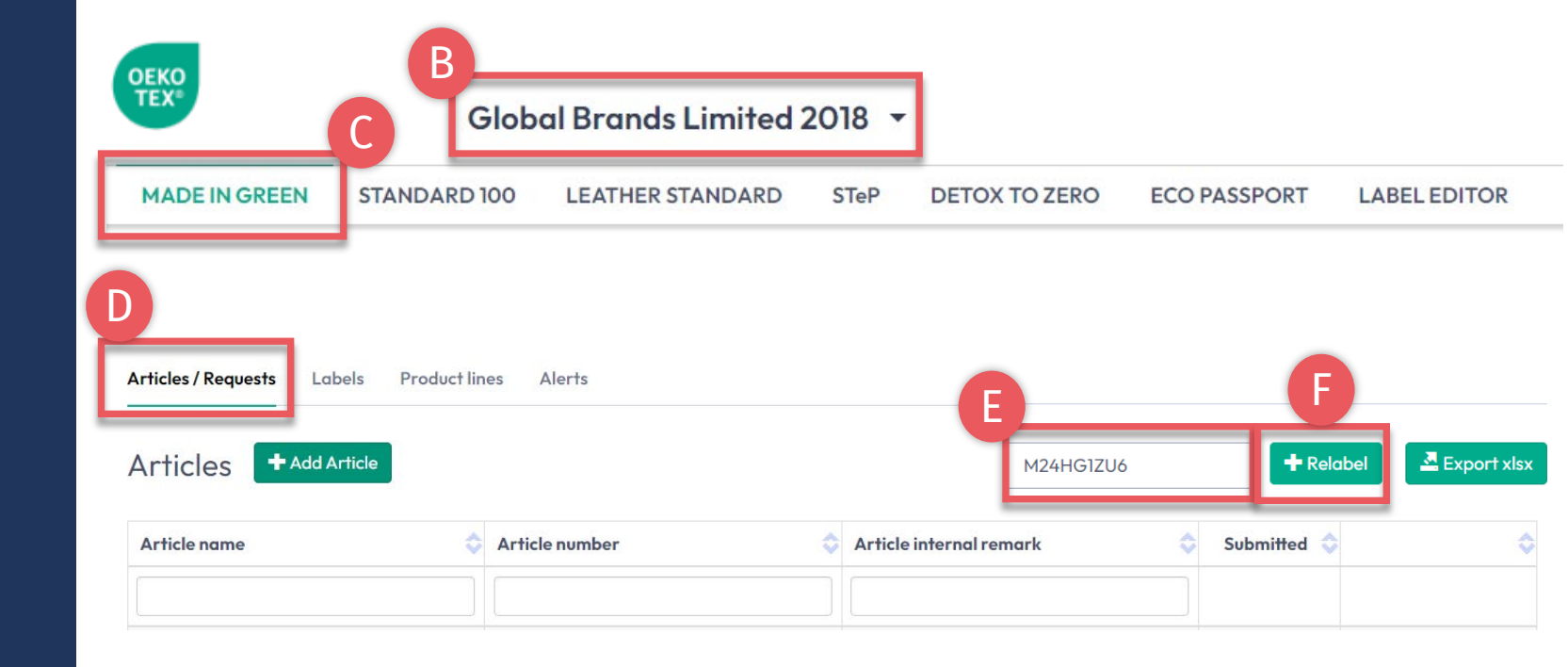

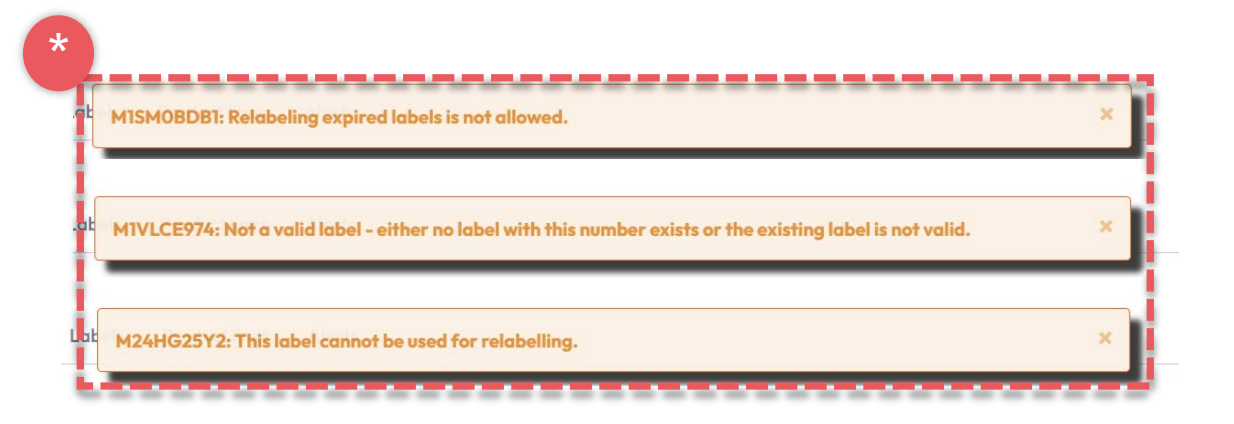

## **6.4** 重新定义产品

- A. 查看供应商的产品定义,可在白色 框内输入所需更改
- B. 更新从供应商产品中读取的共用信息,该信息将显示在oeko-tex.com 标签查验中(<u>产品名称、编号、描述、颜色、组件</u>) 带\*字段为必填项
- C.如果有的话,请从下拉列表中选择 与该产品相关的您自己持有的
   STANDARD 100或LEATHER STANDARD证书

#### Global Brands Limited 2018 -MADE IN GREEN STANDARD 100 LEATHER STANDARD STeP DETOX TO ZERO ECO PASSPORT LABEL EDITOR Articles / Requests Labels Product lines Alerts Edit Article 🗲 Back Definition В Article name \* Acme Hooded Sweatshirt Dance Hooded Sweatshirt Article number \* **BB ET 2810** IH ET 2302 \_\_\_\_\_\_ Producer AT/ Fabric Supplier DE Article internal Bettina EU remark 919191919111 EAN/barcode 919191919333 STANDARD 100 or TESTCERT2018-L1 LEATHER Certification: STANDARD 100 by OEKO-TEX® **STANDARD** Scope: Women's hooded sweatshirt made of cotton/ polyester brushed fleece, piece-dyed certificate number produced by using materials certified according to OEKO-TEX® STANDARD 100. **Relabelled from MiG** M24HG1ZU6 M24HG1ZU6 Label -------------Ladies' hooded sweatshirt, casual, long sleeve, made of Article Description \* Women's hooded sweatshirt made of cotton/ polyester fleece fleece knitted fabric in CO/ PES, solid colors, pocket, in knitted fabric, piece-dyed, brushed, available in several colors and sizes. several sizes. \_\_\_\_\_ В

#### MADE IN GREEN 技术手册 6 | V2 09/2023 | 6

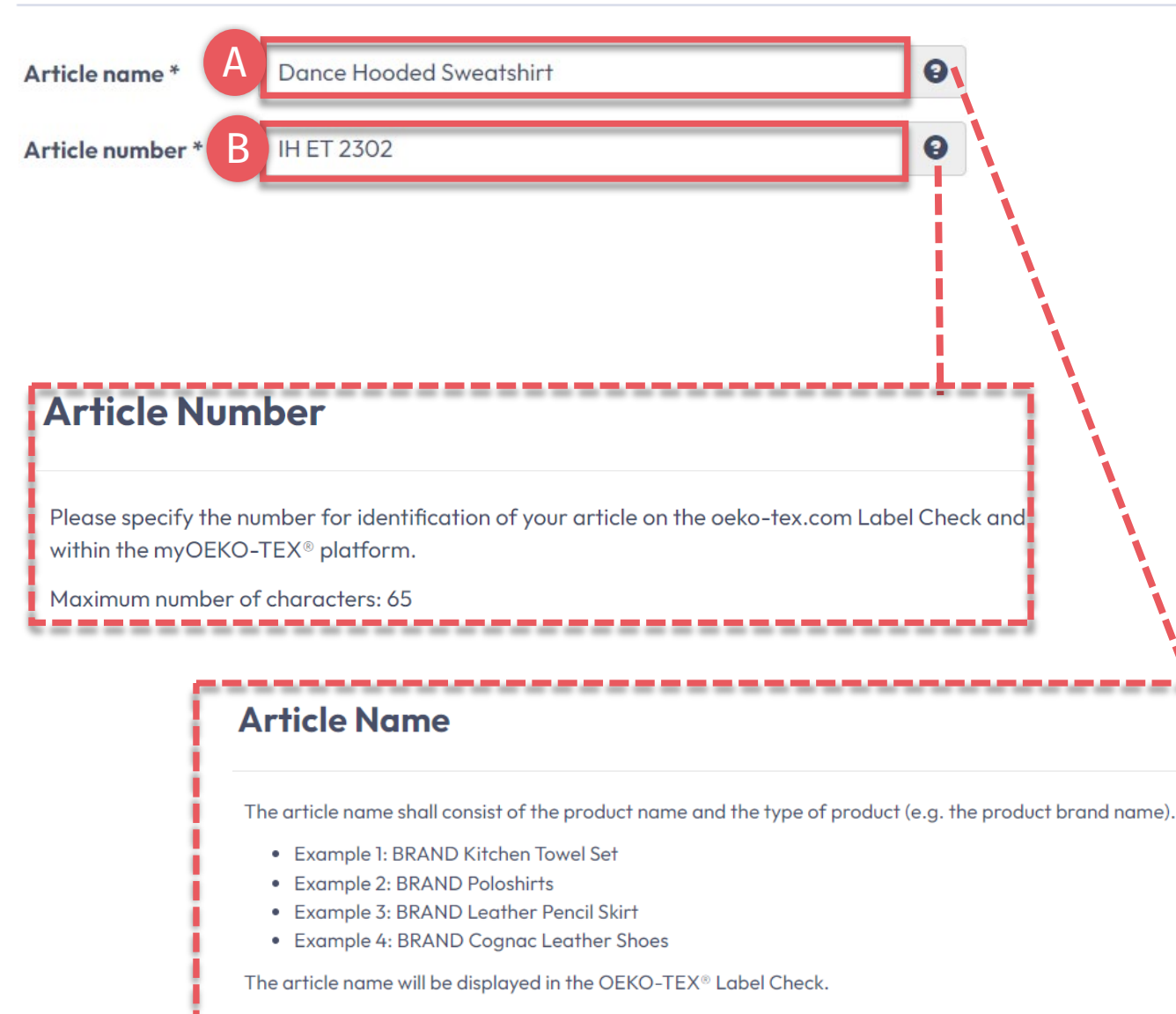

\_\_\_\_\_

Maximum number of characters: 65

# **6.4.1 重新定义产品** 名称&编号

此处输入的信息将显示在oeko-tex.com标 签查验中

A. 产品名称

**必**须包含产品名称和类型 - 最多65个字

符(例如"Acme Hooded Sweatshirt")

B. 产品编号

**用于在**标签查验和myOEKO-TEX<sup>®</sup>平台 中进一步标明产品ID - 最多65个字符(例如 产品款式编号)

### 点击"?"查看有关领域和要求的详细信息

MADE IN GREEN 技术手册 6 | V2 09/2023 | 7

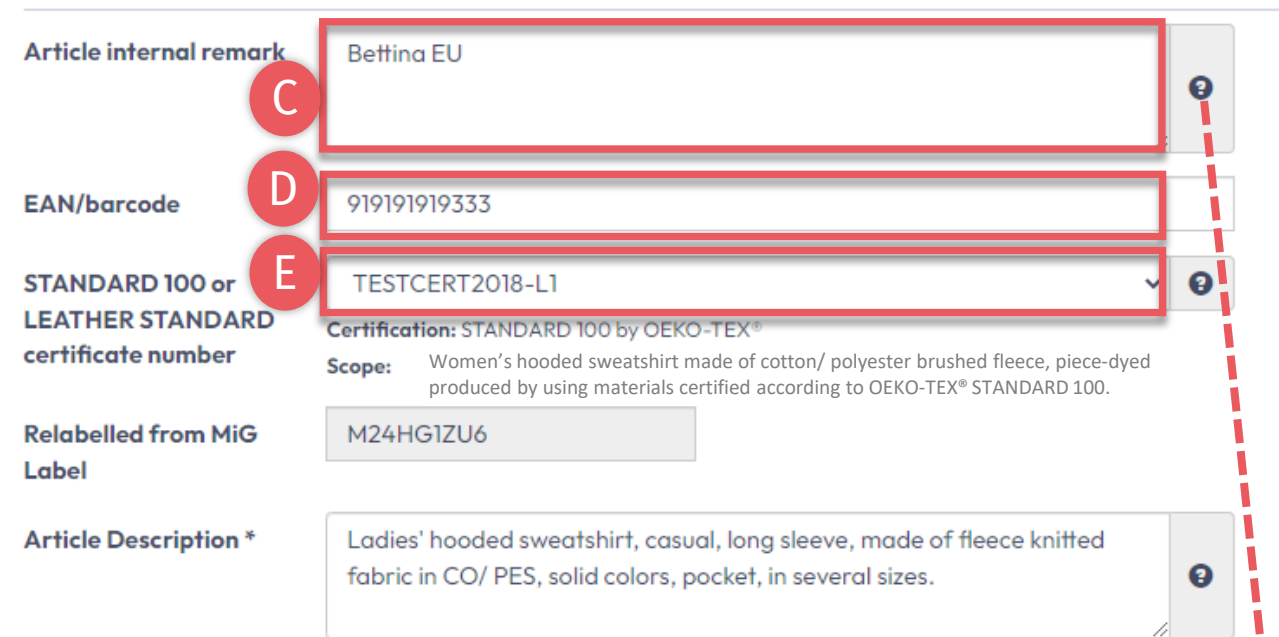

### Article internal remark

The field can be used to characterize the article by an internal code or information. For example, by specifying the manufacturer code (producer's identification), articles with the same article number but different supply chains and MADE IN GREEN product IDs can be distinguished within the myOEKO-TEX® platform.

The information from the internal remark field will not be displayed in the OEKO-TEX® Label Check.

\_\_\_\_\_

Maximum number of characters: no limit

## **6.4.2** 重新定义产品描述

- C. 内部备注 指定制造商代码(例如生 产商ID)) - 用以在myOEKO-TEX®平 台内区分具有相同产品编号但供应链、 MADE IN GREEN ID不同的产品
- **D.** EAN / SKU / ID 代码对买家和消费 者来说,应成为唯一鉴别产品的方式
- E. 选择与您相关的STANDARD 100或
   LEATHER STANDARD证书编号(如果
   有的话)

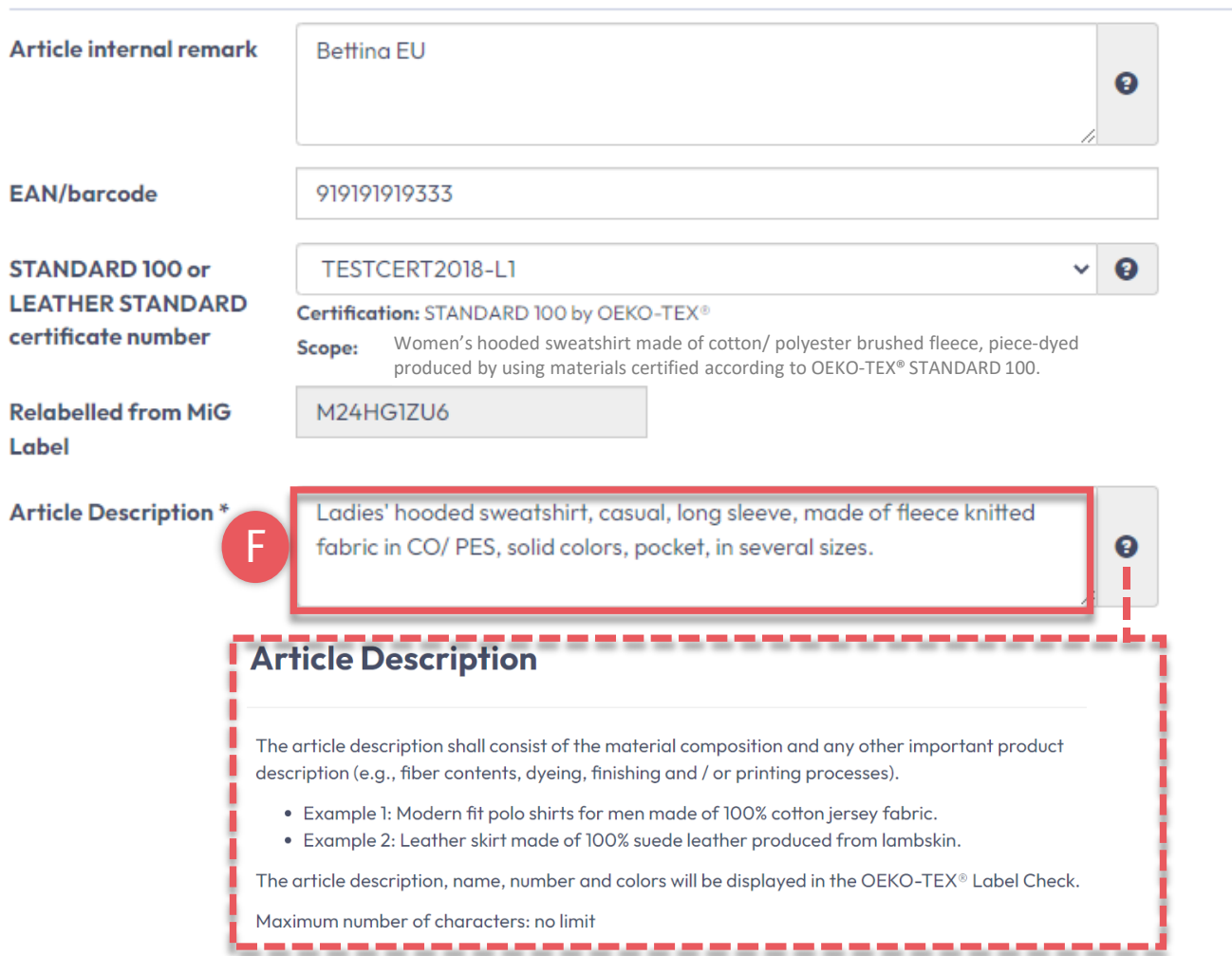

## **6.4.3** 重新定义产品描述

### F. 产品描述

- 必须包括材料成分和任何其他重要的 产品细节(例如纤维含量,染色、整 理和/或印花工艺的具体方法)
- 产品描述应摘自STANDARD 100证书
   范围,在该范围内的产品通过了有害
   物质测试
- 不要重复"产品名称"字段中的信息
- 应该写成完整的一句话

| Product line     | Please select              | ~ |
|------------------|----------------------------|---|
| Classification * | End-user, ready made goods | ~ |
| Category *       | Clothing                   | ~ |
| Product type *   | T-shirts, sweat shirts     | ~ |
| Usage            | Ladies                     |   |
| Materials *      | Cotton Polyester           |   |

Please indicate in which colors your article is offered by clicking on "please select". If the article is raw/greige, please tick the box instead.

| Colors         |             | × | Light pink  | 1   | - | - |                            |            |
|----------------|-------------|---|-------------|-----|---|---|----------------------------|------------|
|                | ٩           | × | Pastel blue | e 💉 |   |   |                            |            |
| L_             |             | × | Pure white  | /   |   |   |                            |            |
| Raw/greige     |             |   |             |     |   | × | Powder pink<br>Zenith blue | + 0<br>+ 0 |
| ♥ Weights 🛆    |             |   |             |     |   | × | Cotton white               | 10         |
| Acme Hooded Sw | eatshirt 0% |   |             |     | _ |   |                            |            |
| Sum            | 0%          |   |             |     |   |   |                            |            |

## **6.4.4** 重新定义产品颜色

- G. 至少选择1种(最多35种)颜色(仅 供内部使用)
  - **点**击颜**色框空白区域**选择最接近 的颜色
  - **点**击"x"删除颜色
  - 点击铅笔编辑颜色名称

**注意**:一旦生成标签将无法更改该信息

|                         | Globe           | al Brands Limited 2      | 2018 -      | e l                      |                 |                      |
|-------------------------|-----------------|--------------------------|-------------|--------------------------|-----------------|----------------------|
| MADE IN GREEN ST        | TANDARD 100     | LEATHER STANDARD         | STeP        | DETOX TO ZERO            | ECO PASSPORT    | LABEL EDITOR         |
| Articles / Requests Lab | bels Product li | nes Alerts               |             |                          |                 |                      |
| Edit Article 🗲          | Back            |                          |             |                          |                 |                      |
| Definition              |                 |                          |             |                          |                 | K                    |
| Article name *          | Dance Hooded    | Sweatshirt               |             |                          |                 | ± Sav                |
| Article number *        | IH ET 2302      | Components               |             |                          |                 |                      |
| Article internal remark | Bettina EU      | ✓ Acme Hood              | ed Sweatsh  | irt                      | Bettina Brand A | Add existing compone |
| EAN/barcode             | 919191919333    | Supplier                 |             | Bettina Brand AG custome | er-208 Name2    |                      |
|                         |                 | Article/Compo<br>name*   | onent       | Acme Hooded Sweatshirt   |                 |                      |
|                         |                 | Article/Compo<br>number* | onent       | BB ET 2810               |                 | 9                    |
| Raw/areige              | Π               | MiG Label Nur            | mber        | M24HG1ZU6                |                 |                      |
| ✓ Weights ▲             |                 | Remove Ar                | rticle/Comp | onent                    |                 |                      |
| Acme Hooded Sweatshi    | r. 0%           |                          |             |                          | 7               |                      |
| Sum                     | 0%              |                          |             |                          |                 |                      |
|                         |                 | 100%                     |             |                          |                 | 1                    |
|                         |                 | 100%                     |             |                          |                 |                      |

## **6.4.5** 重新定义产品组件

- H. 查看从供应商MADE IN GREEN标签中 读取的产品组件详细信息
- 加有需要,可更改白色框中的信息 (即名称和编号)。
   带\*字段为必填项
- J. 将重量百分比滑块移至100%,可定义 组件重量占产品的比例。对于重新贴 标,整个产品及其重新贴标的组件必 须始终等于100%。
- **注意:一旦生成**标签将无法更改该信息
- K. 点击"保存"

## 6.5 请求组件确认

- A. 查看重新贴标产品更新后的详细信
   息,包括"重新贴标的原MIG标签编
   号"
- B. 查看"组件",包括可查看"请求状态" 为"尚未发送"

Α

C. 点击"请求确认此组件"

<u>在产品准备好重新贴标签之前,组</u> <u>件必须由供应商确认。</u>

| MADE IN GREEN STANDARD 100                                                                                                    | LEATHER STA                                  | NDARD STel                                                                                                    | DETOX TO ZER                                                                                                    | ECO PASSPORT                                                   | LABEL EDITOR              |
|----------------------------------------------------------------------------------------------------|----------------------------------------------|----------------------------------------------------------------------------------------------------|----------------------------------------------------------------------------------------------------|----------------------------------------------------------------|---------------------------|
| Articles / Requests Labels Product lines                                                                                                    | Alerts                                       |                                                                                                    |                                                                                                    |                                                                |                           |
| Article Details +Back                                                                                                    |                                              |                                                                                                    |                                                                                                    |                                                                |                           |
|                                                                                                    |                                              |                                                                                                    |                                                                                                    |                                                                |                           |
| Definition                                                                                                    |                                              |                                                                                                    |                                                                                                    |                                                                |                           |
| Article name:                                                                                                    | Dance Hooded Sw                              | eatshirt                                                                                                    |                                                                                                    |                                                                |                           |
| Article number:                                                                                                    | IH ET 2302                                   |                                                                                                    | 🗙 Archive Article 💋                                                                                                    | Request confirmation for all cor                               | mponents 🛛 🖍 Edit Article |
| Article internal remark:                                                                                                    |                                              |                                                                                                    |                                                                                                    |                                                                |                           |
| Bettina EU                                                                                                    |                                              | Components                                                                                                    |                                                                                                    |                                                                |                           |
| EAN/barcode:                                                                                                    | 919191919333                                 |                                                                                                    |                                                                                                    |                                                                |                           |
| STANDARD 100 or LEATHER STANDARD certifica                                                                                                    | te TESTCERT2018-Li                           | ✓ Acme Hooded                                                                                                    | Sweatshirt                                                                                                    | Bettina Bran                                                   | d AG customer-208 Name2   |
| Relabelled from MiG Label:         Article Description:         Ladies' hooded sweatshirt, casual, long sleeve, made solid colors, pocket, in several sizes.         Classifications:            = End-user, ready made goods             = T-shirts, sweat shirts             = Ladies         Materials:            = Cotton             = Polyester         Clors:         Powder pink       Zenith blue | M24HG1ZU6<br>e of fleece knitted fabric in t | Supplier name: E<br>Article/Compone<br>MiG Label Numb<br>Article/Compone<br>Women's hooded<br>available in sever<br>Weight: 100 %<br>Request status: F<br>Classifications:<br>= End-user, rea<br>= Ladies<br>= T-shirts,<br>Materials:<br>= Cotton<br>= Polyester | ettina Brand AG customer-<br>ent name: Acme Hooded S<br>ent number: BB ET 2810<br>er: M24HG1ZU6<br>ent Description:<br>sweatshirt made of cotton<br>al colors and sizes.<br>Request not sent<br>ady made goods<br>sweat shirts | -208 Name2<br>weatshirt<br>n/ polyester fleece knitted fabric, | piece-dyed, brushed,      |
|                                                                                                    |                                              | Colors:<br>Light pink<br>Raw/greige: No                                                                                                    | Pastel blue Pure white                                                                                                    | e C                                                            |                           |

Additional documents

#### Global Brands Limited 2018 🔻

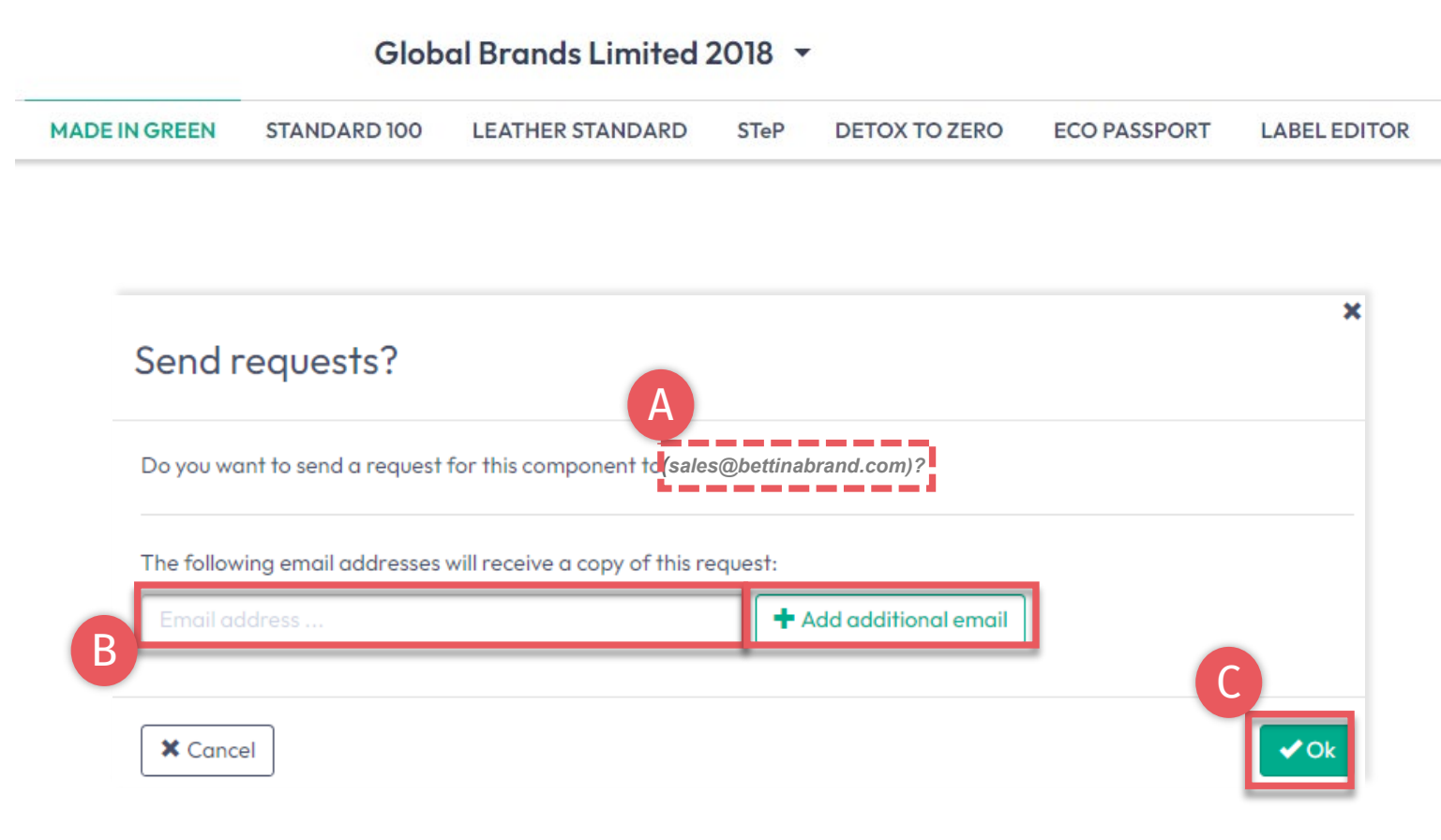

### **6.5.1** 发送组件请求

- A. 核对系统的供应商邮箱地址
- B. 如有必要, 输入其他邮箱并点击"+" 提示:添加自己的邮箱作为抄送人
- C. 点击"确定"

|                                                                                | Glob                                             | oal Brands Limit                           | ed 2018 🝷                                           |                     |                                    |                                                                            |           |
|--------------------------------------------------------------------------------|--------------------------------------------------|--------------------------------------------|-----------------------------------------------------|---------------------|------------------------------------|----------------------------------------------------------------------------|-----------|
| MADE IN GREEN                                                                  | STANDARD 100                                     | LEATHER STANDA                             | RD STeP                                             | DETOX TO ZERO       | ECO PASSPORT                       | LABEL EDITOR                                                               |           |
| rticles / Requests                                                             | Labels Produc                                    | t lines Alerts                             |                                                     |                     |                                    |                                                                            | 6.        |
| ent Requests                                                                   | Contact                                          |                                            |                                                     |                     |                                    |                                                                            | 绢         |
| eceiver                                                                        |                                                  | 🗢 Country 💠 Unan                           | swered / Total                                      | \$                  |                                    |                                                                            |           |
|                                                                                |                                                  | B O All<br>O Wit                           | h unanswered reque                                  | sts                 |                                    |                                                                            |           |
| ttina Brand AG custon                                                          | ner-208 Name2                                    | Austria 1/1                                | A                                                   |                     |                                    |                                                                            |           |
|                                                                                |                                                  |                                            |                                                     |                     |                                    |                                                                            | Α. :      |
|                                                                                |                                                  |                                            |                                                     |                     |                                    |                                                                            |           |
|                                                                                |                                                  |                                            |                                                     |                     |                                    |                                                                            | R         |
| icles / Requests Labe                                                          | ls Product lines Ale                             | ·ts                                        |                                                     |                     |                                    |                                                                            | <b>D.</b> |
| ont Poquests                                                                   | - Back                                           |                                            |                                                     |                     |                                    |                                                                            |           |
|                                                                                |                                                  |                                            |                                                     |                     |                                    |                                                                            | <b>C.</b> |
| Bettina Brand AG cu                                                            | stomer-208 Name2 🔤                               | Contact Supplier 👤 Show profile            |                                                     |                     |                                    |                                                                            | D. (      |
|                                                                                | luest                                            |                                            |                                                     |                     |                                    |                                                                            |           |
| uests Supplier Req                                                             |                                                  |                                            |                                                     |                     |                                    |                                                                            |           |
| uests     Supplier Req       Requested     C       mponent name     C          | Requested   Component number                     | Part of your<br>mponent/article (name) 🛛 💠 | Part of your component/article (n                   | umber) 💠 🌣 Status 💠 | ⊙ Last ⊙ Accept<br>updated ♀ on    | ed O Confirmed<br>o until o                                                |           |
| quests     Supplier Req       Requested        omponent name                   | Requested   C     component number   C           | Part of your<br>Imponent/article (name) 🔹  | Part of your<br>component/article (n                | umber) 💠 🌣 Status 💠 | ⊙ Last O Accept<br>updated ♀ on    | ed O Confirmed Actions                                                     |           |
| quests     Supplier Req       Requested        omponent name        cme Hooded | D Requested<br>component number cc<br>3B ET 2810 | Part of your<br>pmponent/article (name)    | Part of your<br>component/article (nd<br>IH ET 2302 | umber) 💠 🌣 Status 💠 | O Last   O Accept     updated   on | ed O Confirmed<br>until Actions<br>D<br>Confirmation for<br>this component |           |

## **6.5.2** 查看已发送 组件请求的状态

A. 在"产品/请求"中,查看已发送的组件 请求及其当前状态(未答复/总计)

- B. 点击供应商名称可查看发送的所有组 件请求
- C. 点击与组件请求关联的产品链接
- D. 如有必要,点击"请求确认此组件"以重 新发送组件请求(上次请求发送1小时 后将显示按钮)

# 6.6 查看定义产品

- A. 点击"产品/请求"选项,可查看产品 列表和相关请求
- B. 查看所有已定义产品的列表(名称、 编号、内部备注、生成/提交状态)
- C. 点击"导出Excel"可获得当前产品列表
- D. 点击"显示供应链"查看产品供应链
- E. 注意:未确认组件在产品供应链中以 橙色突出显示,需供应商确认才能重 新贴标

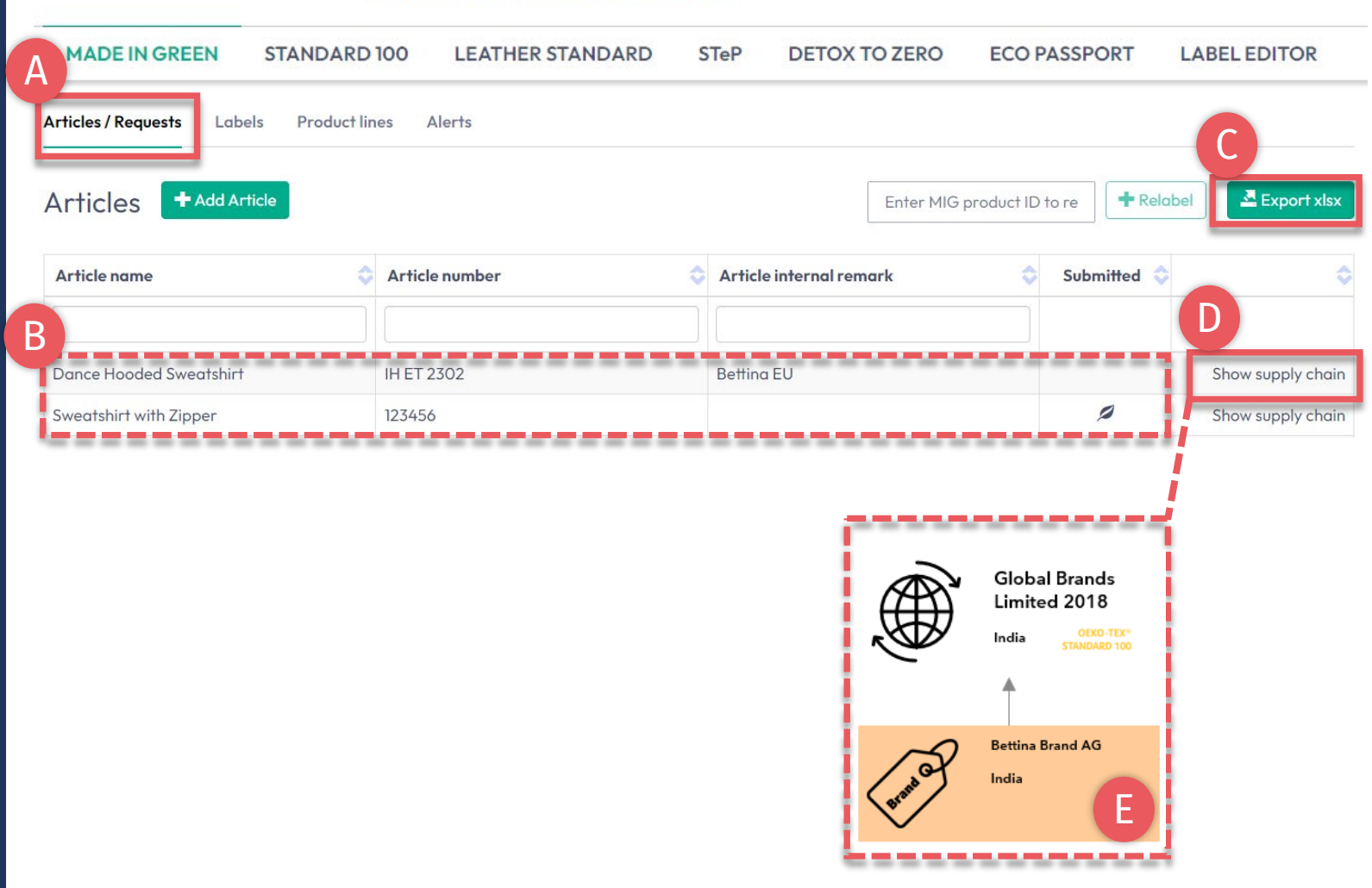

#### Global Brands Limited 2018 🔻

## 6.7 存档产品

### 未使用的产品定义可以存档但不能删除。

- A. 在"产品/请求"中, 查看待存档产品 的"产品详细信息"
- B. 点击"存档产品"
- C. 点击"是的, 存档产品"
- 注意:存档产品可在"存档产品"区域找 到。

#### Global Brands Limited 2018 🔻

| MADE IN GREEN                                                                                                    | STANDARD 100                                                  | LEATHER STANDARD                                                                          | STeP         | DETOX TO ZERO        | ECO PASSPORT                 | LABEL EDITOR         |
|----------------------------------------------------------------------------------------------------|---------------------------------------------------------------|-------------------------------------------------------------------------------------------|--------------|----------------------|------------------------------|----------------------|
| Articles / Requests Labels<br>Article Details                                                                          | s Product lines Alerts                                        |                                                                                           |              |                      |                              |                      |
| Article name:<br>Article number:<br>STANDARD 100 or LEATHER<br>Article Description:<br>Sweatshirt black with zipper, r | <b>STANDARD certificate num</b><br>made of 100% cotton, S/S20 | Sweatshirt with Zipper<br>123456<br>ber: TESTCERT2018-L1<br>X Archive Artic<br>Components | B<br>le Copy | Article Request cont | firmation for all components | ✓ Edit Components    |
|                                                                                                    |                                                               | ≯ Ágnes's Tank Tops                                                                       |              |                      | Read                         | v Made Garments 2018 |
| Do you want                                                                                                    | to archive th                                                 | e article ?                                                                               |              |                      | ×                            |                      |
| This will archive the a                                                                                                | rticle with all compone                                       | nts. Are you sure you want                                                                | to do this?  |                      |                              |                      |
| × No                                                                                                    |                                                               |                                                                                           |              | C Yes, A             | rchive the article           |                      |

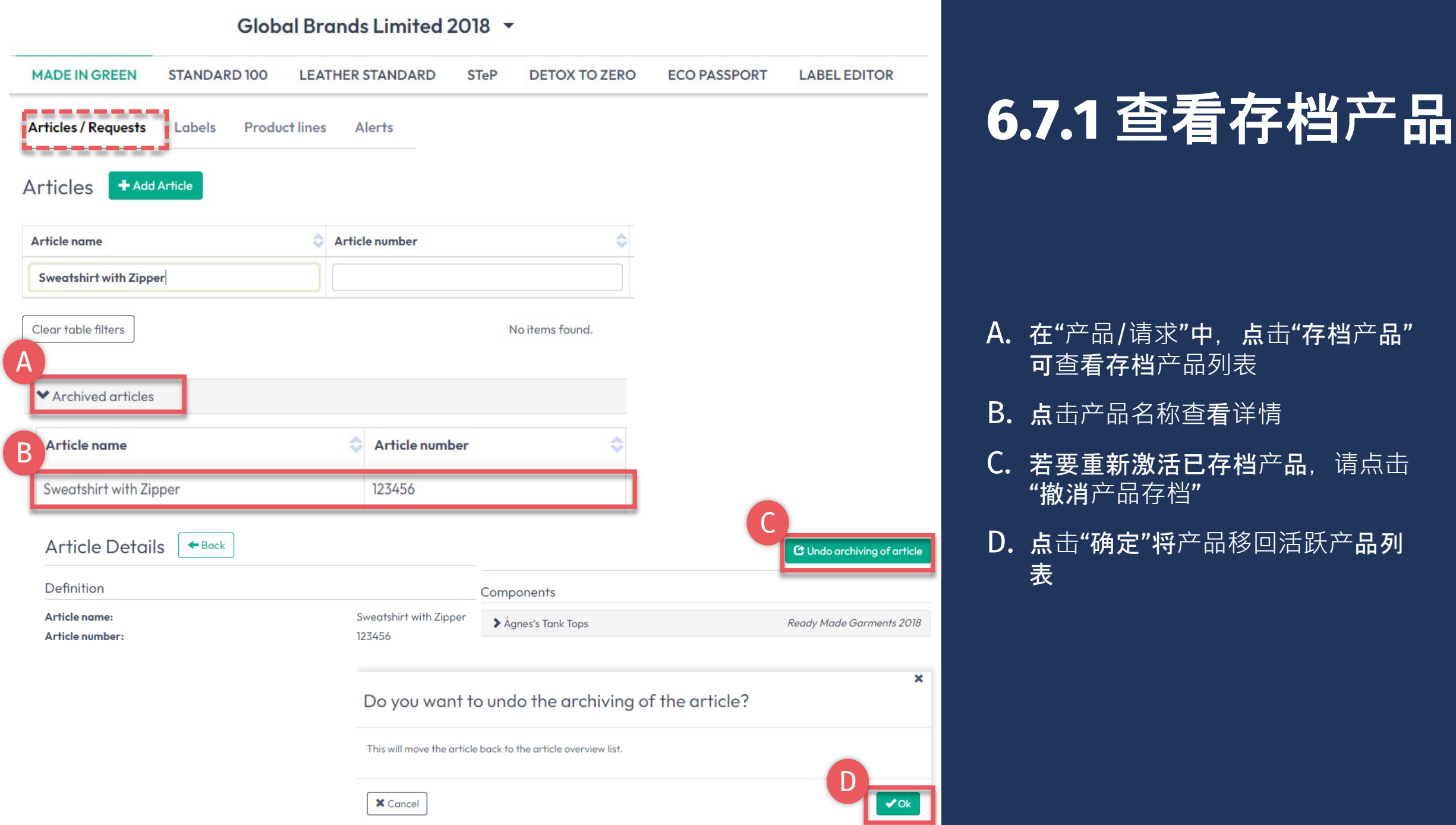

MADE IN GREEN 技术手册 6 | V2 09/2023 | 17

### **6.8** 组件供应商确认

- A. 供应商收到来自 noreply@notifications.oeko-tex.com 的电子邮件
- B. 供应商登录myOEKO-TEX®确认请求

### **Confirm Request**

Dear Ms. Bettina Cameron,

Global Brands Limited 2018 has requested confirmation of their purchase from you. Please confirm their purchase via your MADE IN GREEN by OEKO-TEX® dashboard.

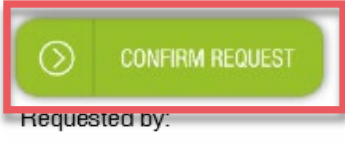

- Name: Global Brands Limited 2018
- Address:
  - o Global Brands Limited 2018
  - Street: Gujarat Road 2018
  - Postcode: 2018
  - City: Mumbai
  - Country: India
- Dashboard Number: D-2bma-wu9c

Purchased articles:

- Name: Dance Hooded Sweatshirt
- Article number/Tracking ID: IH ET 2302

Thank you in advance for your updated information.

Your OEKO-TEX® member institute

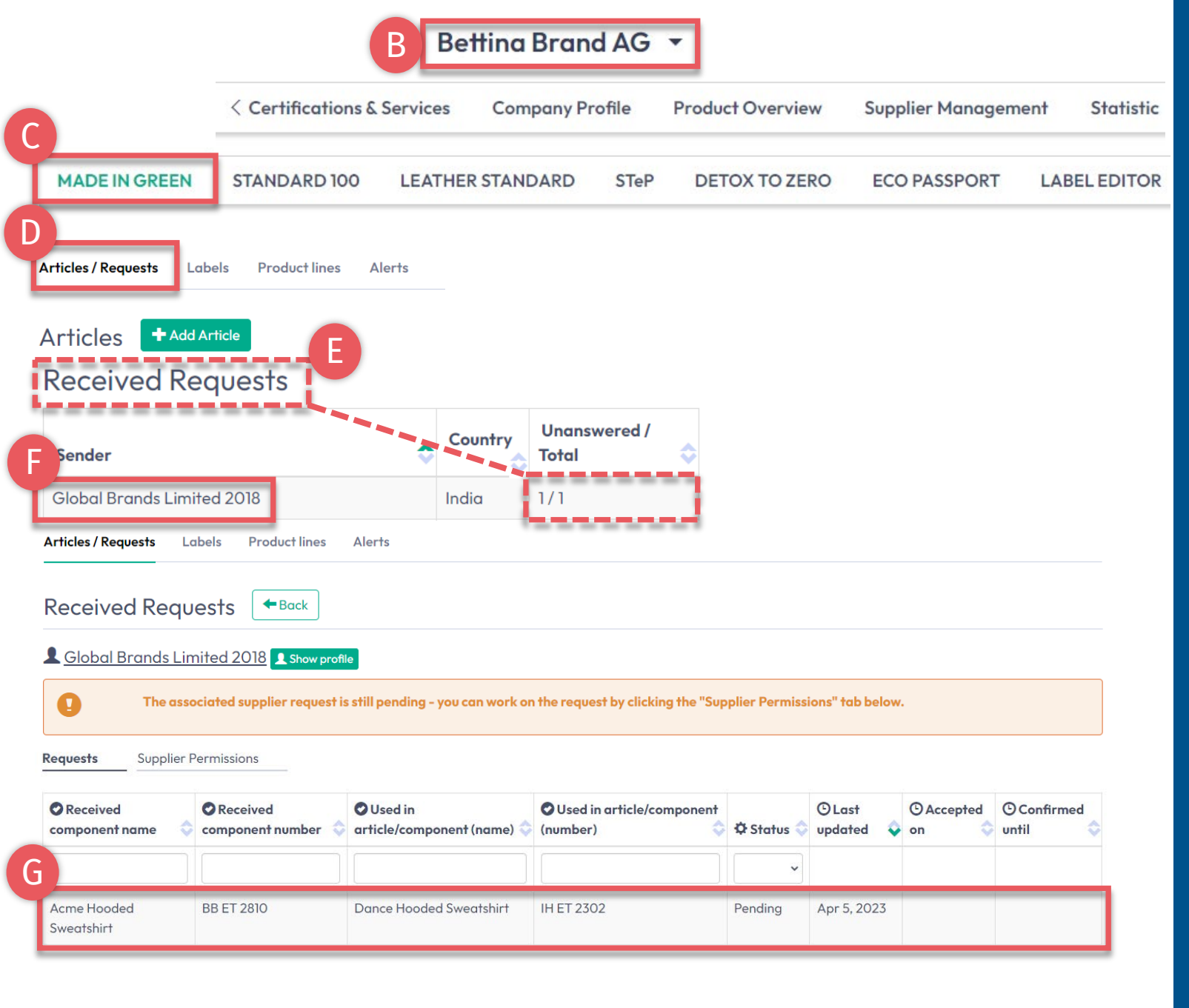

## **6.8.1** 收到组件请求

A. 登录myOEKO-TEX®

- B. 点击公司名称导航至产品菜单
- C. 点击"MADE IN GREEN"
- **D. 点**击"产品/请求"选项
- E. 查看收到的请求列表及其当前状态 (未答复/总计)
- F. 选择发件人姓名查看请求
- G. 点击待处理请求展开选项

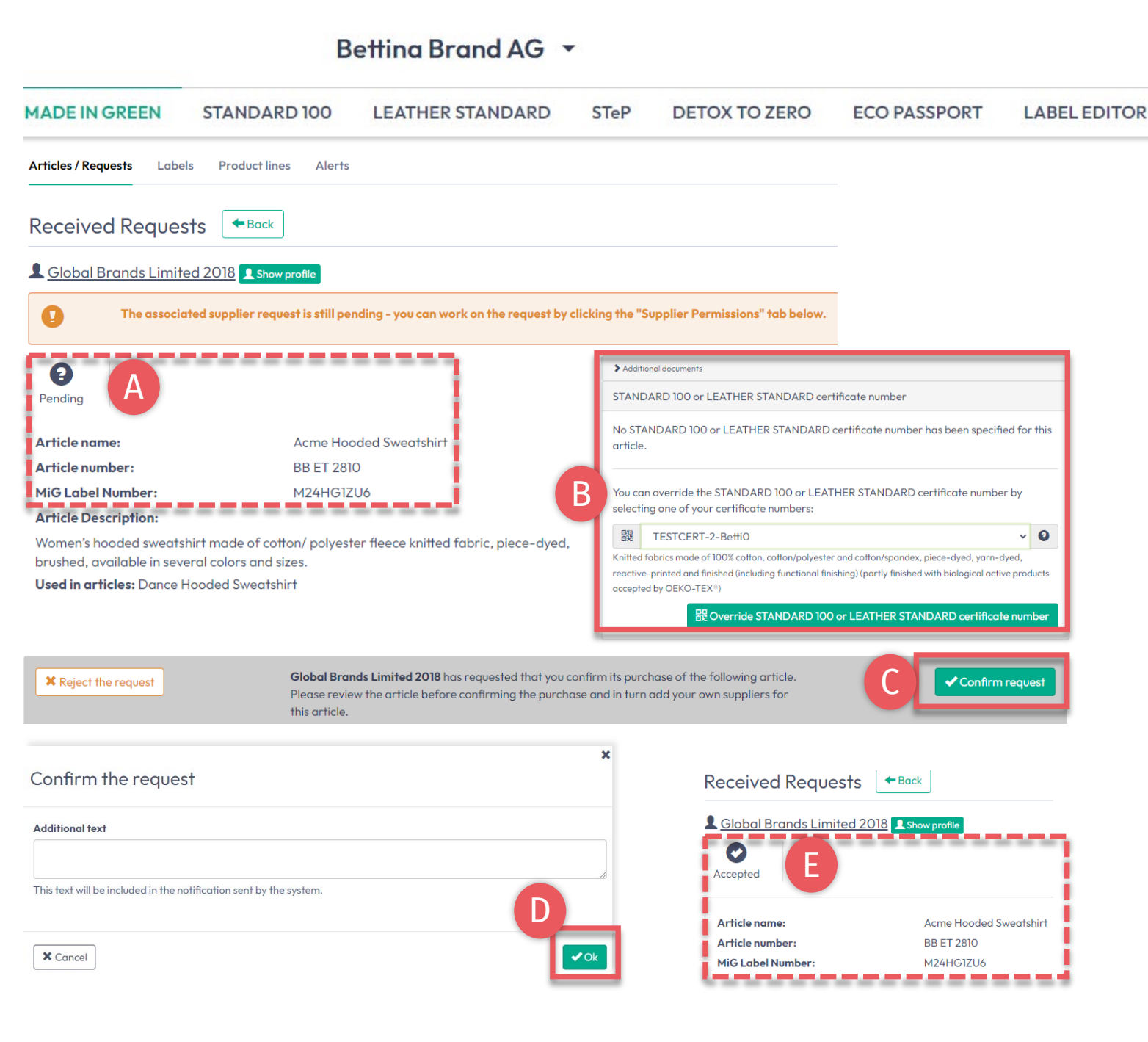

## **6.8.2** 确认组件请求

### A. 查看"待处理"状态和产品详细信息

- **B. 如有必要, 添加-或更正-**组件的 OEKO-TEX®证书编号
- C. 点击"确认请求"
- D. 在弹窗中**点**击"确认"
- E. 查看状态为"已接受"

## **6.9** 供应商关联确认

- A. 在"已收到请求"区域查看详情(操 作项为橙色)
  - \*相关供应商请求仍待处理,**需确**认
- B. 点击"关闭"退出组件请求详情
- C. 点击"供应商权限"

|                            |                           | Bettina Bran                            | d AG 🝷             |                  |                 |                     |                     |                      |
|----------------------------|---------------------------|-----------------------------------------|--------------------|------------------|-----------------|---------------------|---------------------|----------------------|
| MADE IN GREEN              | STANDARD                  | 00 LEATHER STA                          | NDARD              | STeP D           | ETOX TO ZE      | ERO EC              | O PASSPOR           | T LABEL EDITO        |
| Articles / Requests        | Labels Produ              | ct lines Alerts                         |                    |                  |                 |                     |                     |                      |
| Received Re                | equests 🗲                 | Back                                    |                    |                  |                 |                     |                     |                      |
| L Global Brands            | s Limited 2018 👤          | Show profile                            |                    |                  |                 |                     |                     | A                    |
| • The a                    | issociated supplier r     | equest is still pending – you           | can work or        | n the request by | clicking the "S | upplier Permi       | ssions" tab be      | low.                 |
| Accepted                   |                           |                                         |                    |                  |                 |                     |                     | O Close B            |
| Requests Supp              | lier Permissions          | C                                       |                    |                  |                 |                     |                     |                      |
| Received<br>component name | Received component number | OUsed in<br>article/component<br>(name) | Used in article/co | mponent          | 🌣 🌣 Status 🔷    | 🕒 Last<br>updated 💠 | ⊙<br>Accepted<br>on | ⓒ Confirmed<br>until |
|                            |                           |                                         |                    |                  | ~               |                     |                     |                      |
| Acme Hooded<br>Sweatshirt  | BB ET 2810                | Dance Hooded<br>Sweatshirt              | IH ET 2302         | 2                | Accepted        | Apr 5,<br>2023      | Apr 5, 2023         | Apr 5, 2024          |

#### MADE IN GREEN 技术手册 6 | V2 09/2023 | 21

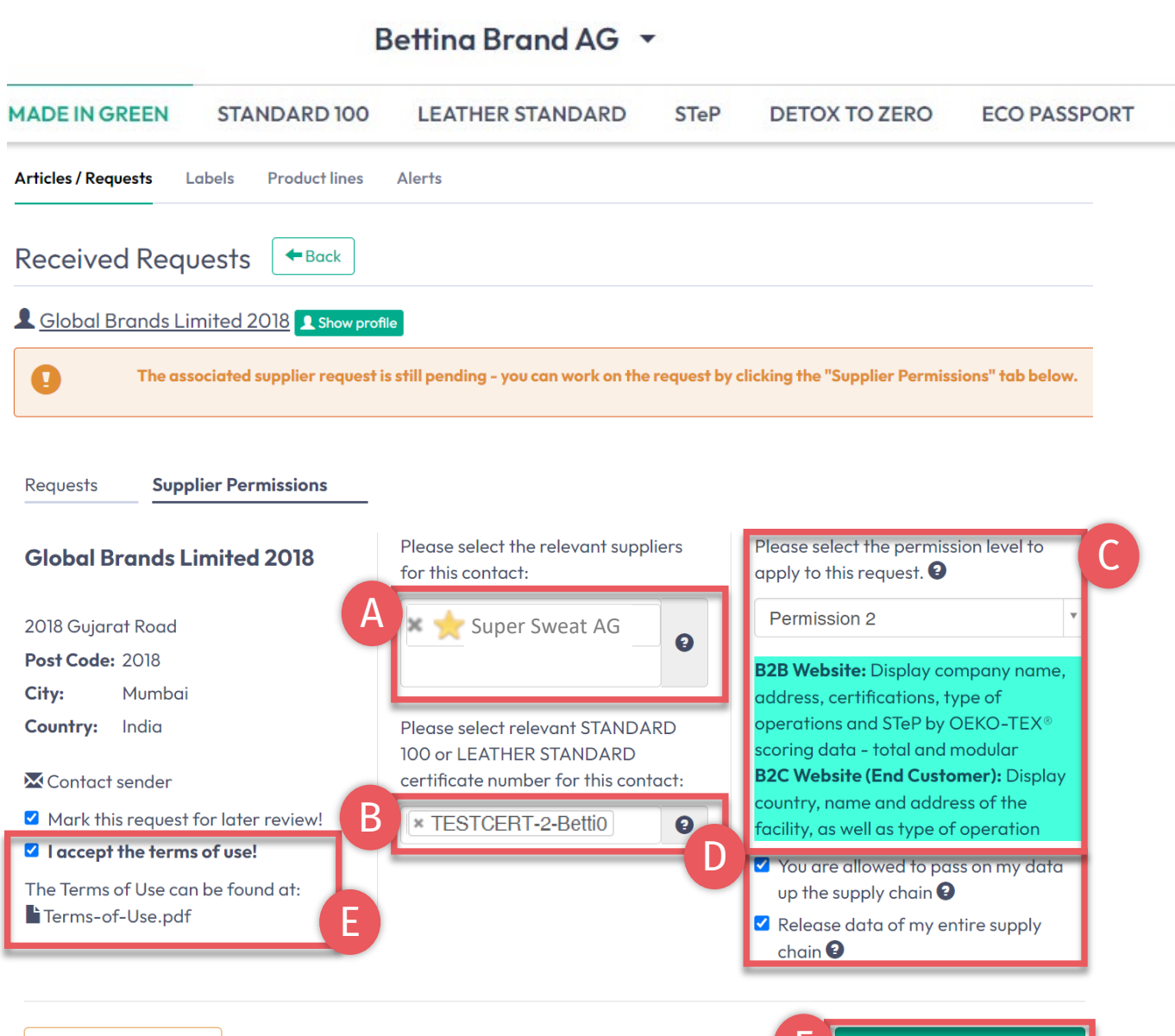

6.9.1 供应商关联确认

### 此处所有设置仅针对于该请求。

- A. 选择与该请求相关的供应商
- B. 选择相关的STANDARD 100证书
- C. 选择公开的权限级别
- **D.** 勾选供应链权限

LABEL EDITOR

- E. 勾选接受使用条款
- F. 点击"接受并保存请求"

× Reject the request

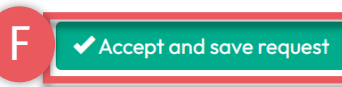

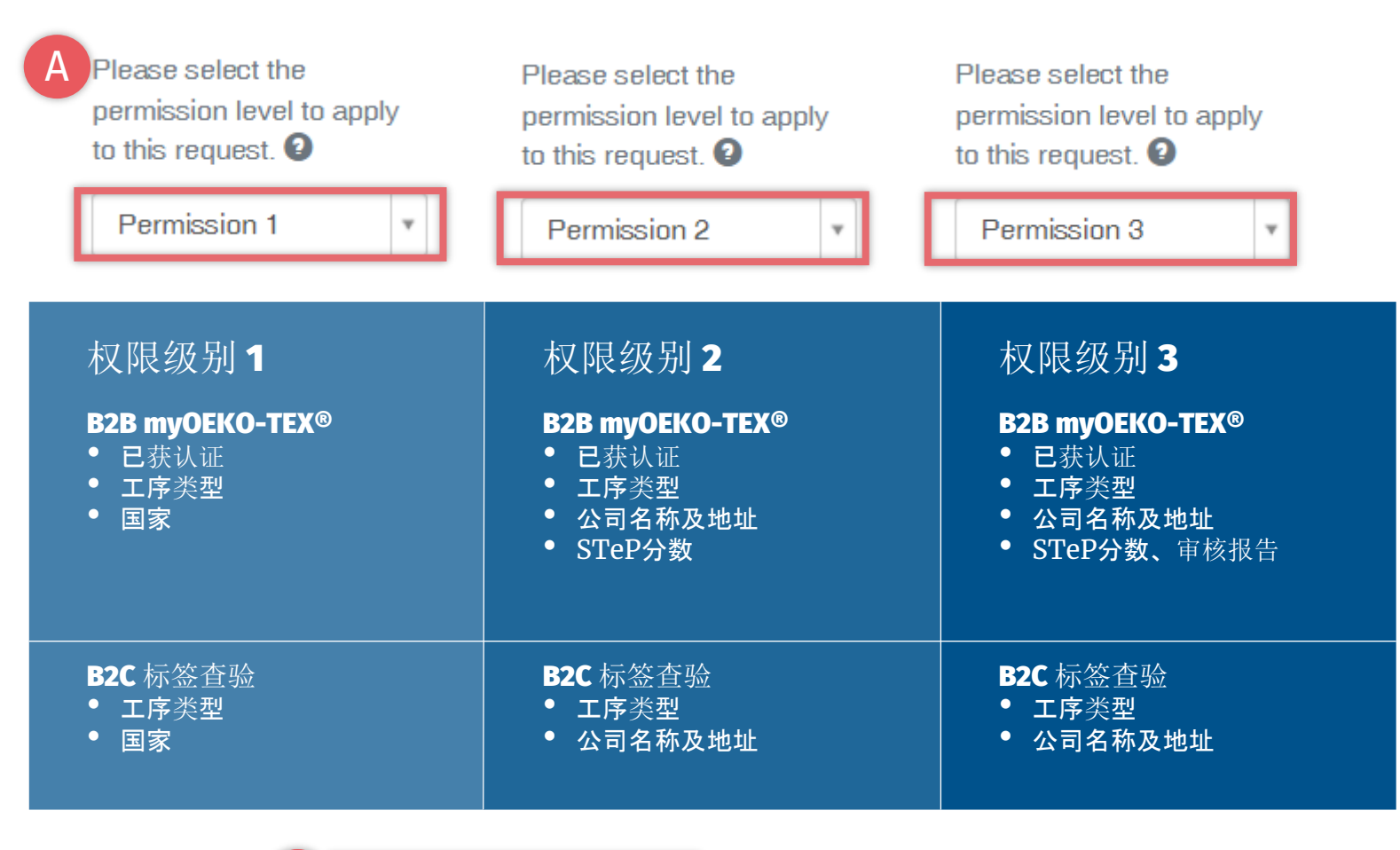

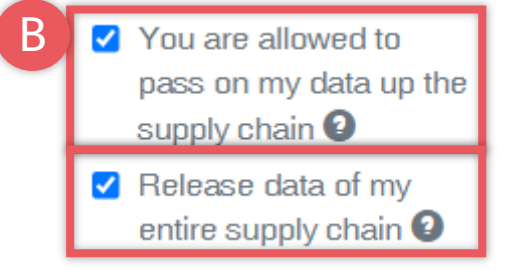

**6.9.2** 公开权限级别

### A. 选择数据公开的权限级别

- B2B: <u>myOEKO-TEX®</u>平台
- B2C: oeko-tex.com<u>检查标签</u>
- B. 进一步关联供应链的数据公开程度
  - 公开企业自身数据
  - 公开供应链数据

## 6.10 待重新贴标产品

### 若组件得到供应商确认,并且产品满足 MADE IN GREEN基本标准:

- A. 标签所有者收到来自info@oekotex.com的电子邮件
- B. 点击"查看当前供应链"查看产品供应链状态
- C. 仅当供应链完整时,点击"为产品贴标"

#### Dear MADE IN GREEN customer,

Your article, Dance Hooded Sweatshirt (article number IH ET 2302), fulfills the basic MADE IN GREEN by OEKO-TEX® criteria and is now eligible to be labelled.

 To ensure transparency and a complete supply chain map, please make sure that all components in the supply chain of Dance Hooded Sweatshirt (article number BB ET 2802) are confirmed. Unconfirmed supplier components are shown in orange and will NOT display on the oekotex.com Label Check. You can check this by clicking on the button below:

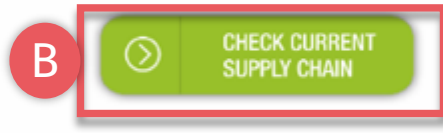

or in your MADE IN GREEN Dashboard by clicking on "Show supply chain" next to the article name in the article list.

 Once the supply chain is complete, create the article's unique MADE IN GREEN by OEKO-TEX® ID.

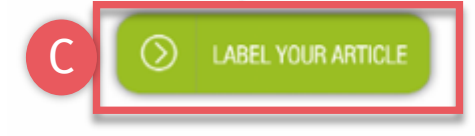

For further assistance please contact us.

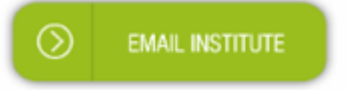

#### Your OEKO-TEX® member institute

# 6.11 查看供应链

- A. 登录<u>myOEKO-TEX®</u>
- B. 点击公司名称导航至产品菜单
- C. 点击"MADE IN GREEN"
- **D. 点**击"产品/请求"
- E. 查看已定义产品列表
- F. 选择待重新贴标的产品
- G. 点击"显示供应链"查看产品供应链 和状态

| MADE IN GREEN                       | STANDARD 100    | LEATHER STANDARD | STeP    | DETOX TO ZERO | ECO PASSPORT     | LABEL EDITO    |
|-------------------------------------|-----------------|------------------|---------|---------------|------------------|----------------|
| articles / Requests Label           | s Product lines | Alerts           |         |               |                  |                |
|                                     |                 |                  |         |               |                  |                |
|                                     | ele             |                  |         | E-1 MIC       |                  | label Typert   |
| Articles + Add Arti                 | cle             |                  |         | Enter MIG     | product ID to re | label A Export |
| Articles + Add Arti<br>Article name | cle             | cle number       | Article | Enter MIG     | product ID to re | label Export   |
| Articles + Add Arti<br>Article name | cle 🔷 Artic     | cle number       | Article | Enter MIG     | Submitted        | label Export   |

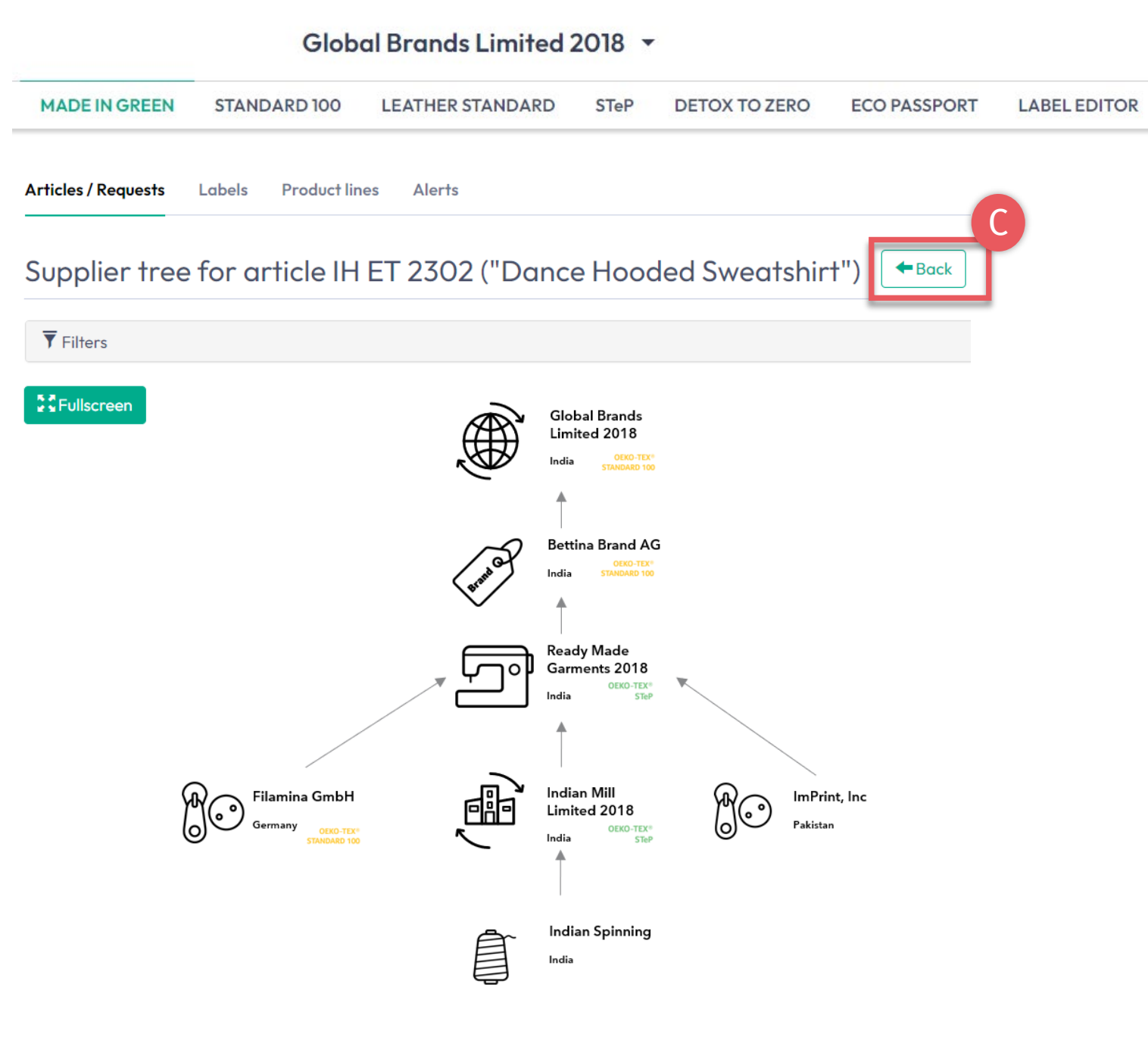

## 6.11.1 产品供应链图

- A. 重新贴标产品中供应商已确认的组件以 白色显示,若通过oeko-tex.com标签 查验追踪ID将显示该信息
- B. 供应商未确认的组件不显示,且不会在 oeko-tex.com标签查验中显示

**如果供**应链不完整,请联系供应商完善其标签(与其发证机构协作)

### C.双击"返回"至产品列表

### 6.12 查看产品状态

- A. 在"产品/请求"中, 找到待重新贴标 的产品
- B. 点击产品名称可查看"产品详情"
- C. 查看特定供应商的"组件":请求状态为已接受
- D. 查看"重新贴标的原MIG标签ID"
- E. 页面底部显示"本产品供应链满足
   OEKO-TEX<sup>®</sup> MADE IN GREEN标签的
   基本标准"

| ticles (Deguards Lakela Draduct lines Alaste                                                                                                    |                                                                                                    |                                                                                                    |                                                          |                                                                                          |                         |
|----------------------------------------------------------------------------------------------------|----------------------------------------------------------------------------------------------------|----------------------------------------------------------------------------------------------------|----------------------------------------------------------|------------------------------------------------------------------------------------------|-------------------------|
| Labels Product lines Alerts                                                                                                    |                                                                                                    |                                                                                                    |                                                          |                                                                                          |                         |
| Articles + Add Article                                                                                                    |                                                                                                    | Enter MIG                                                                                                    | product ID                                               | to re                                                                                    | el 🛃 Export xlsx        |
| Article name 💠 Article numb                                                                                                    | oer 🗘                                                                                                    | Article internal remark                                                                                                    | *                                                        | Submitted 💠                                                                              | 1                       |
|                                                                                                    |                                                                                                    |                                                                                                    |                                                          |                                                                                          |                         |
| Dance Hooded Sweatshirt IH ET 2302                                                                                                    |                                                                                                    | Bettina EU                                                                                                    |                                                          |                                                                                          | Show supply chair       |
| rtieles / Poqueste Labels Product lines Alerte                                                                                                    |                                                                                                    |                                                                                                    |                                                          |                                                                                          |                         |
| Article Details Fack                                                                                                    |                                                                                                    |                                                                                                    |                                                          |                                                                                          |                         |
| Article Details<br>Definition                                                                                                    |                                                                                                    |                                                                                                    |                                                          |                                                                                          |                         |
| Article Details<br>Definition<br>writicle name:                                                                                                    | Dance Hooded Sweatshir                                                                                                    | †                                                                                                    |                                                          |                                                                                          |                         |
| Article Details Back Definition Inticle name: Inticle number: Inticle internal remark:                                                                                                    | Dance Hooded Sweatshir<br>IH ET 2302                                                                                                    | t<br>Archive Article                                                                                                    | Request co                                               | onfirmation for all corr                                                                 | nponents 🖍 Edit Arti    |
| Article Details<br>Definition<br>urticle name:<br>urticle number:<br>urticle internal remark:<br>ettina EU                                                                                                    | Dance Hooded Sweatshir<br>IH ET 2302                                                                                                    | t<br>Archive Article                                                                                                    | Request co                                               | onfirmation for all com                                                                  | nponents 📝 Edit Artic   |
| Article Details<br>Definition<br>Article name:<br>Article number:<br>Article internal remark:<br>ettina EU<br>AN/barcode:                                                                                                    | Dance Hooded Sweatshir<br>IH ET 2302                                                                                                    | t<br>Archive Article Create Label                                                                                                    | 🖉 Request co                                             | onfirmation for all com                                                                  | nponents 🖌 🖍 Edit Artic |
| Article Details<br>Definition<br>Article name:<br>Article number:<br>Article internal remark:<br>ettina EU<br>AN/barcode:<br>TANDARD 100 or LEATHER STANDARD certificate number:<br>elabelled from MiG Label:                                                                                                    | Dance Hooded Sweatshir<br>IH ET 2302                                                                                                    | t Archive Article Create Label nponents Acme Hooded Sweatshirt                                                                                                    | Request co                                               | onfirmation for all com<br>Bettina Brance                                                | nponents Fdit Artic     |
| Article Details Eack Definition Inticle name: Inticle number: Inticle internal remark: Inticle internal remark: Inticle internal remark: Inticle Description: Inticle Description | Dance Hooded Sweatshir<br>IH ET 2302                                                                                                    | t Archive Article Create Label  nponents Acme Hooded Sweatshirt  rticle/Component name: Acme Hooded rticle/Component number: BB ET 2810 iG Label Number: M24HG12U6 ticle/Component Description:                                                                                                    | <mark>∕ Request co</mark><br>er-208 Name<br>I Sweatshirt | onfirmation for all com<br>Bettina Brand                                                 | nponents Zedit Arti     |
| Article Details Eack Definition Article name: Article name: Article number: Article internal remark: Article internal remark: Article internal remark: AN/barcode: TANDARD 100 or LEATHER STANDARD certificate number: Article Description: Article Description: Arti | Dance Hooded Sweatshir<br>IH ET 2302                                                                                                    | t Archive Article Create Label mponents Acme Hooded Sweatshirt rticle/Component name: Acme Hooded tticle/Component number: BB ET 2810 IG Label Number: M24HG1ZU6 rticle/Component Description: omen's hooded sweatshirt made of cott ailable in several colors and sizes. eight: 100 %                                                                              | Request co<br>er-208 Name<br>I Sweatshirt                | Denfirmation for all com<br>Bettina Brance<br>2<br>fleece knitted fabric, p              | pponents Fedit Arti     |
| Article Details Eack Definition urticle name: urticle number: urticle internal remark: ettina EU AN/barcode: TANDARD 100 or LEATHER STANDARD certificate number: elabelled from MiG Label: urticle Description: adies' hooded sweatshirt, casual, long sleeve, made of fleece knitted several sizes.                                                                                                    | Dance Hooded Sweatshir<br>IH ET 2302<br>919191919333<br>TESTCERT2018-L1<br>M24HG1ZU6<br>ed fabric in CO/ PES, solid col<br>Ar<br>Mi<br>Ar<br>Mi<br>Re | t Archive Article Create Label nponents Acme Hooded Sweatshirt upplier name: Bettina Brand AG custom ticle/Component name: Acme Hooded ticle/Component number: BB ET 2810 iG Label Number: M24HG1ZU6 ticle/Component Description: omen's hooded sweatshirt made of cott vailable in several colors and sizes. eight: 100 % equest status: Accepted until Apr 5, 202 | Request co<br>er-208 Name<br>Sweatshirt<br>on/ polyester | 9 <b>nfirmation for all com</b><br><i>Bettina Branc</i><br>2<br>fleece knitted fabric, ş | nponents Fedit Arti     |

Global Brands Limited 2018 -

### 6.13 创建标签

**若供**应链完整(供应链中**至少有3个**组 **件)并**满足基本标准,即可完成重新贴 标。

- A. 在"产品详情"中点击"创建标签"
- B. 在弹框中点击"确定"生成重新贴标 的标签编号 (产品ID)

|                                                                                                | Globo                 | al Brands Lin                                  | nited 2 | 2018 -       |           |             |                               |                   |
|------------------------------------------------------------------------------------------------|-----------------------|------------------------------------------------|---------|--------------|-----------|-------------|-------------------------------|-------------------|
| MADE IN GREEN STANDA                                                                           | RD 100                | LEATHER STAN                                   | DARD    | STeP         | DETO      | X TO ZERO   | ECO PASSPORT                  | LABEL EDITOR      |
| Articles / Requests Labels Product                                                             | lines Ale             | ts                                             |         |              |           |             |                               |                   |
| Article Details 🗲 Back                                                                         |                       |                                                |         |              |           |             |                               |                   |
| Definition                                                                                     |                       |                                                |         |              |           |             |                               |                   |
| Article name:                                                                                  | Dan                   | e Hooded Sweatshirt                            |         |              |           |             |                               |                   |
| Article number:                                                                                | IH ET                 | 2302                                           |         |              |           |             |                               |                   |
| Article internal remark:                                                                       |                       |                                                |         |              |           |             |                               |                   |
| Bettina EU                                                                                     |                       |                                                |         |              |           |             |                               |                   |
| EAN/barcode:                                                                                   | 91919                 | 91919333                                       |         |              |           |             |                               |                   |
| STANDARD 100 or LEATHER STANDARD certificate number:                                           | TEST                  | CERT2018-L1                                    |         |              |           |             |                               |                   |
| Relabelled from MiG Label:                                                                     | M24                   | HG1ZU6                                         |         |              |           |             |                               |                   |
| Article Description:                                                                           |                       |                                                |         |              |           |             |                               |                   |
| Ladies' hooded sweatshirt, casual, long slev<br>CO/ PES, solid colors, pocket, in several size | eve, made of 1<br>es. | leece knitted fabric in                        |         | Create       | Label     | Request con | firmation for all compone     | Archive Article   |
| This article's supply chain fulfills the basic criteria fo                                     | r a MADE IN GRE       | EN by OEKO-TEX® label.                         | Compo   | onents       |           |             |                               |                   |
|                                                                                                |                       |                                                | > Acn   | ne Hooded Sv | veatshirt |             | Bettina Brand AG c            | ustomer-208 Name2 |
|                                                                                                | Do yo                 | <b>u want to re</b><br>equest a label for this | quest   | a labe       | for t     | his article | <b>e?</b><br>ore fixating it. | ×                 |
|                                                                                                | X Cana                | el                                             |         |              |           |             |                               | B<br><b>✓</b> ok  |

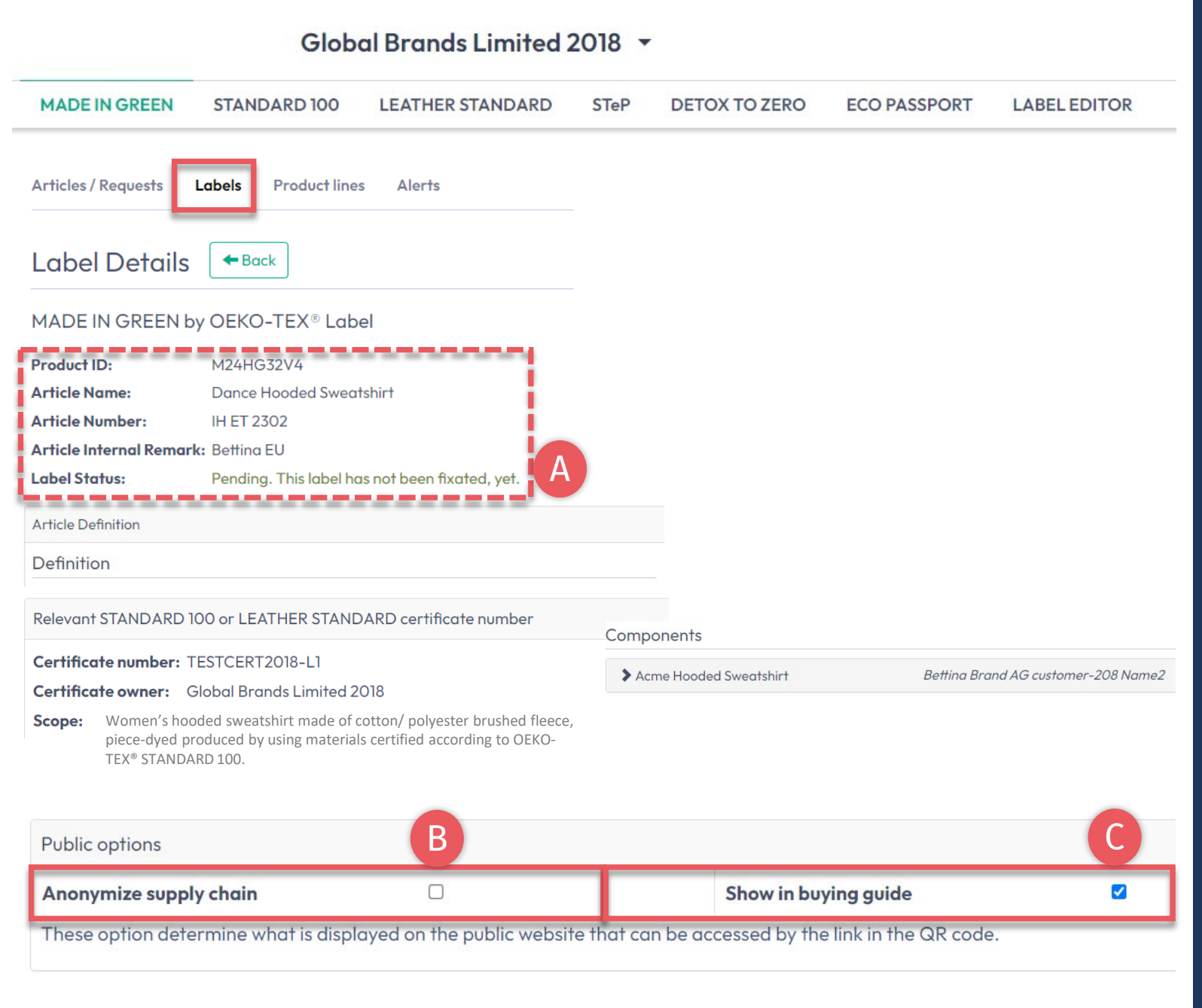

## **6.13.1** 查看和编 辑标签公开选项

- A. 在"标签详情"中查看新的MADE IN GREEN标签编号/ID,对于尚未创 建完成的标签,标签状态显示为"待 处理"
- B. 勾选"匿名化供应链",则在oekotex.com标签查验中仅显示供应商图 标和国家/地区
- C. 勾选"在采购指南中显示",以便消 费者和买家通过oeko-tex.com采购 指南找到您的公司

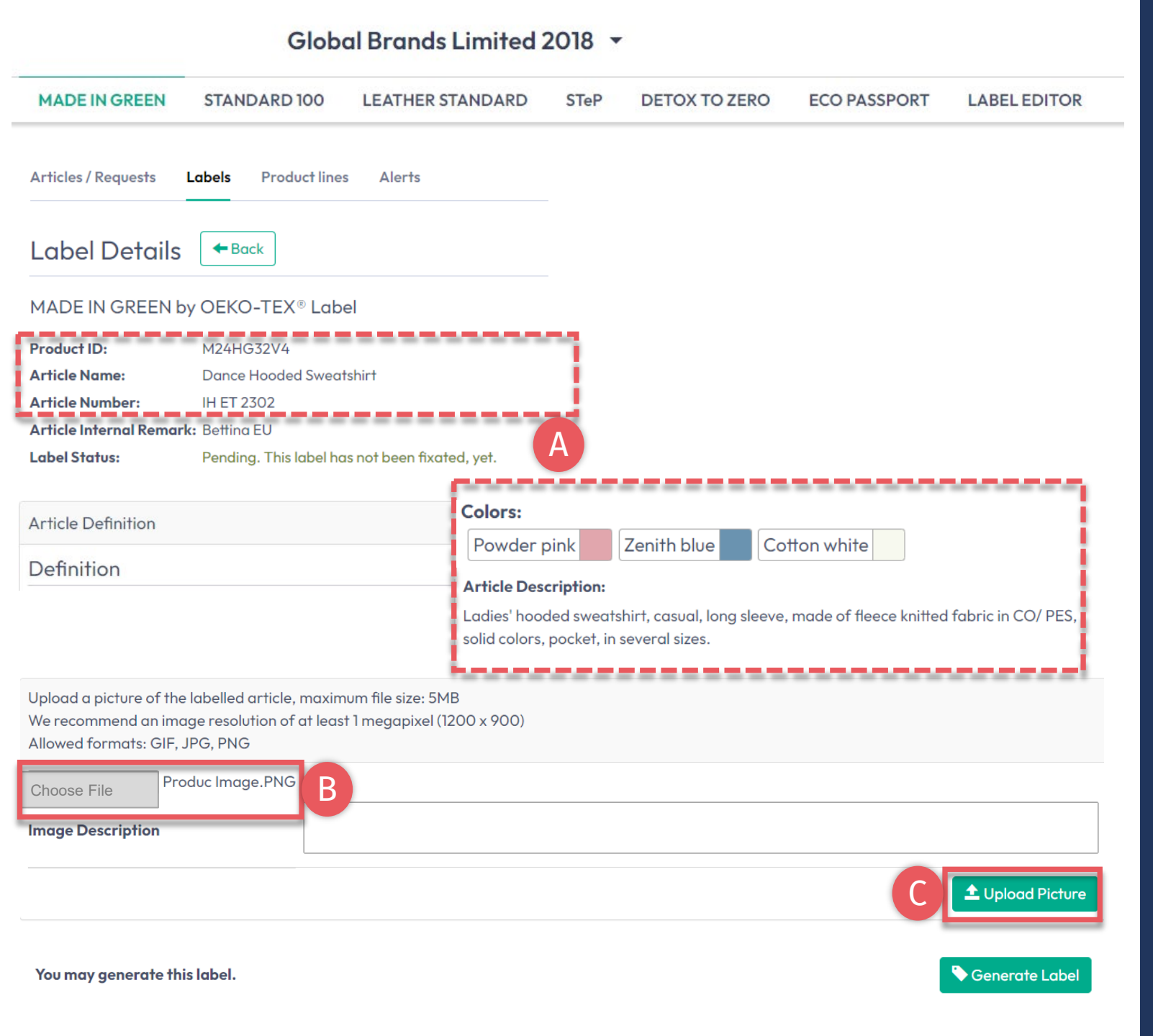

### 6.13.2 产品图片

- A. 在"标签详情"中查看对外公开的信息 (产品名称、编号、描述、颜色), 若空白将不会在oeko-tex.com标签查 验中显示
- B. 上传产品图片,将在oeko-tex.com标 签查验中公开显示。如果多个产品使 用同一张图片,请为每个ID重命名图 片再上传
- C. 点击 "上传图片"(点击"生成标签"时将 保存图片)

# 6.14 生成标签 (起始有效日)

- A. 在"标签详情"中点击"生成标签",
   注意:生成标签后将无法编辑产品
   详情或供应链
- B. 选择标签一年有效期的起始日期—— 可用日期取决于产品供应链中符合 标准的证书,特别是最先过期的证 书
- C. 勾选同意条款
- D. 点击"是的, 生成标签"

#### Global Brands Limited 2018 -MADE IN GREEN STANDARD 100 LEATHER STANDARD STeP DETOX TO ZERO ECO PASSPORT LABEL EDITOR Articles / Requests Labels Product lines Alerts 🗲 Back Label Details MADE IN GREEN by OEKO-TEX® Label Product ID: M24HG32V4 Label Status: Pending. This label has not been fixated, yet. You may generate this label. Senerate Label × Do you want to fixate the label M24HG32V4? B Enter the date from which you want the label starts to be valid: The maximum allowed date in the future is: 2024-04-05 m > 2023-04-11 April 2023 The minimum allowed date is today. Eri Mon Tue Wed Thu Sat Sun 01 02 Labels are valid for 365 days and expire automatically. 03 04 05 06 07 08 09 The label QR Code / Tracking ID is traceable for 5 years. 12 13 14 15 16 By ticking this box I declare to understand, apply and respect the following criteria: 18 19 20 17 21 22 23 Criteria 1: 25 26 28 The product shall be certified according to STANDARD 100 or LEATHER STANDARD by OEKO-TEX®. 24 27 29 30 Criteria 2: All the making up facilities shall be certified according to STeP by OEKO-TEX®. Criteria 3: Single components that equal or exceed 5% of the total weight of the product as well as at least 85% of the total weight of the product shall be supplied by STeP by OEKO-TEX® certified production facilities. This concerns only facilities with wet / chemical processes (excluding wet spinning processes). Metal and plastic accessories, as well as rubber and cardboard are not considered.

Please note: once the 'Yes, generate the label' button is clicked, the label information cannot be edited.

× No

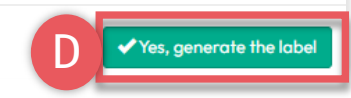

#### MADE IN GREEN 技术手册 6 | V2 09/2023 | 31

### 6.15 查看标签详情

- A. 在"标签详情"中查看生成的标签, 其中包含标签状态为"有效"、MADE IN GREEN标签编号/产品ID、有效期, 以及标检查验中显示的产品公开信 息:产品名称、编号、颜色、描述、 产品图像
- B. 点击"下载标签"跳转到标签编辑器
- C. 点击"显示当前供应链"查看产品供应链
- D. 标签到期前3个月可以开始标签续期
- E. 双击"返回"至标签列表

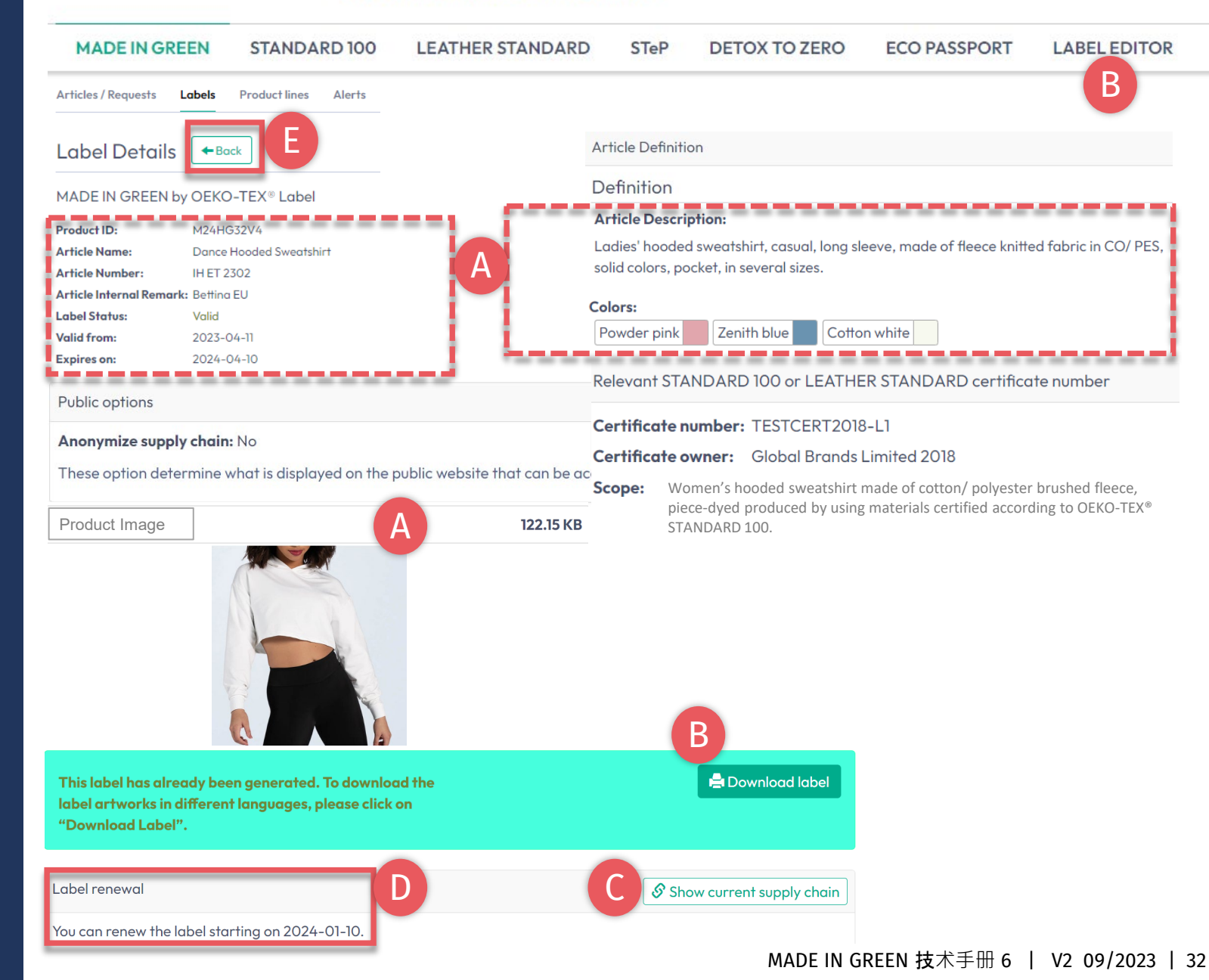

#### Global Brands Limited 2018 -

| MADE IN GREEN      | STANDARD 100               | LEATHER STA   | NDARD STeP                                                                   | DETOX TO ZERO                   | D ECO PASSE                 | PORT         | LABEL EDITOR               |
|--------------------|----------------------------|---------------|------------------------------------------------------------------------------|---------------------------------|-----------------------------|--------------|----------------------------|
| rticles / Requests | bels Product lines         | Alerts        |                                                                              |                                 |                             |              | D                          |
| abels Create       | Label X                    |               |                                                                              |                                 | C Sho                       | w expired lo | ibels Export xlsx          |
| roduct ID          | Article name               | 🔷 Article nur | mber 💠 Art                                                                   | icle internal remark 💠          | Validity period 🔹 🗘         | Status 🔷     | 4                          |
|                    |                            |               |                                                                              |                                 |                             |              |                            |
| 124HG32V4          | Dance Hooded<br>Sweatshirt | IH ET 2302    | Bett                                                                         | ina EU (                        | 2023-04-11 - 2024-<br>04-10 | VALID        | Show supply chain of label |
| 121K44XS7          | Women's Ribbe<br>Top       | ed Tank 2023  |                                                                              | 2                               | 2022-02-03 - 2024-<br>02-04 | VALID        | Show supply chain of label |
| 1SMOFR78           | Sweatshirt with            | Zipper 123456 |                                                                              | 1                               | 2019-12-17 - 2020-<br>12-16 | EXPIRED      | Show supply chain of label |
| lear table filters |                            | Show          | wing items <b>1</b> to <b>3</b> of a to                                      | tal of <b>3</b> items           |                             | <            | < < 1 > >>                 |
|                    |                            |               |                                                                              |                                 |                             |              |                            |
|                    |                            |               | Export inf                                                                   | ormation about M                | ADE IN GREEN                | by OEK(      | D-TEX® Labels.             |
|                    |                            |               | <ul> <li>All labels</li> <li>Valid labels</li> <li>Expired labels</li> </ul> |                                 |                             |              |                            |
|                    |                            |               | <ul><li>Include article</li><li>Include archiv</li></ul>                     | pictures (slower!)<br>ed labels |                             |              |                            |
|                    |                            |               | · ·                                                                          |                                 |                             |              |                            |

Clobel Deen de Limited 2010

## 6.15.1 查看生成标签

### **A. 点**击"标签"

- B. 查看生成的标签列表(MADE IN GREEN标签编号/ID、产品名称/编号、内部备注、有效期、状态)
- C. 勾选"显示过期标签"以筛选列表
- D. 点击"导出Excel"下载标签列表
- X. 请勿在此页面点击"创建标签"——您 已经在生成标签编号时完成此步骤

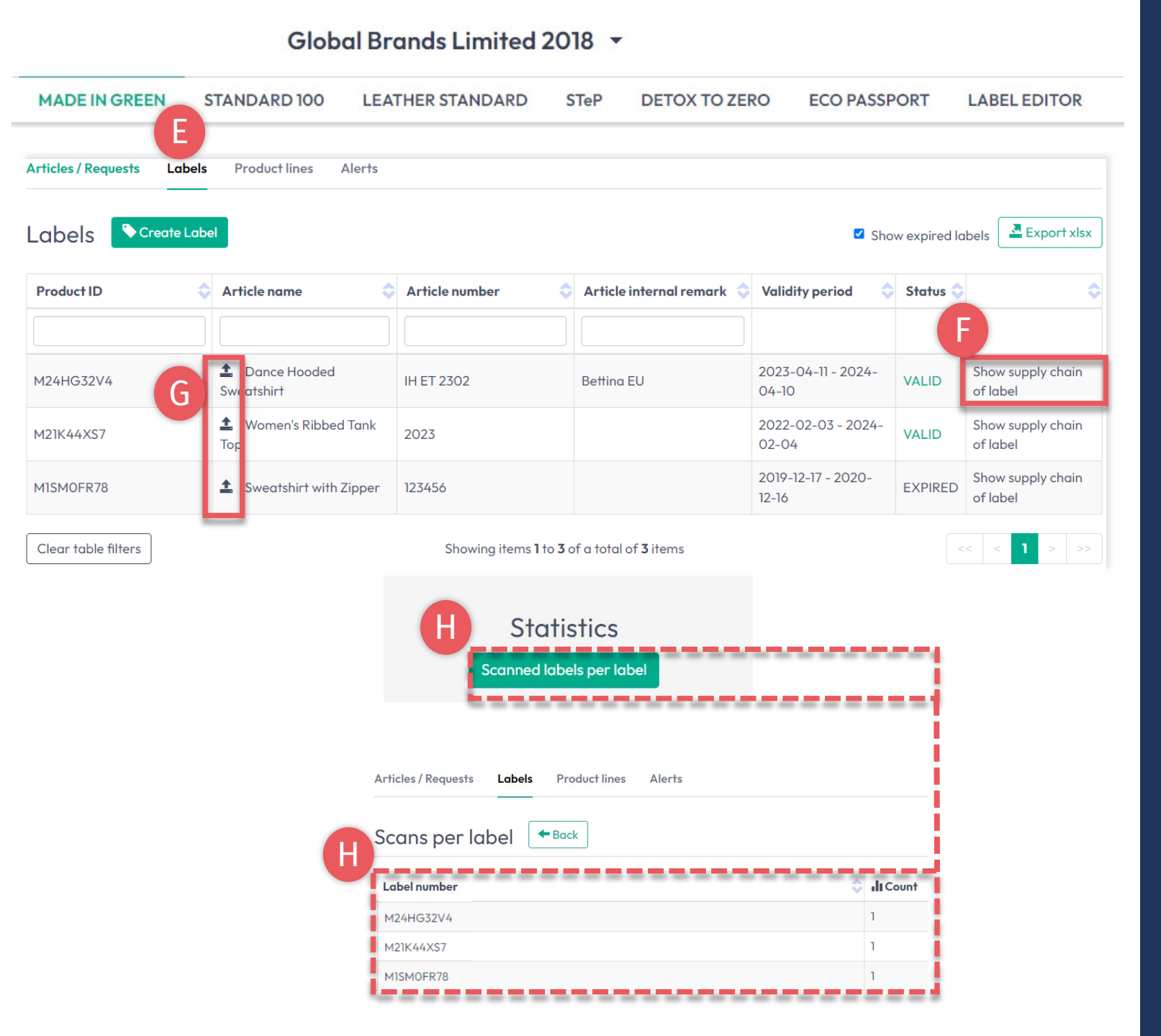

## 6.15.2 查看生成标签

### **E. 点**击"标签"

- F. 点击"显示标签供应链"可查看在 oeko-tex.com标签查验中显示的供 应链状态
- G. 点击箭头图标转到"产品详情"
- H. 向下滚动点击"扫描标签",可查看 oeko-tex.com标签查验中根据标签 编号统计的被扫描查验的数据

## 6.16 标签存档

### **不使用的**标签可以存档(但不能删除)。

- A. 在"产品/请求"中, 查看"标签详 情"
- **B. 点**击"存档标签"
- C. 点击"确定"

### **已存档的**标签可通过标签查验在标签过 期后的五年内进行追踪。

| Articles / Requests Labels Product lines Alerts           Articles / Requests         Articles Network           Label Details         Back           MADE IN GREEN by OEKO-TEX® Label         BC Archive           Product ID:         MISMOFR78           Article Name:         Sweatshirt with Zipper           Article Internal Remark:         Label Status:           Label Status:         Expired. This label has expired.           Valid from:         2019-12-17           Expires on:         2020-12-16 | MADE IN GREEN          | STANDARD 100              | LEATHER STANDARD | STeP | DETOX TO ZERO | ECO PASSPORT | LABEL EDITOR   |
|----------------------------------------------------------------------------------------------------|------------------------|---------------------------|------------------|------|---------------|--------------|----------------|
| Abel Details       Bcck         MADE IN GREEN by OEKO-TEX® Label         Product ID:       MISMOFR78         Article Name:       Sweatshirt with Zipper         Article Number:       123456         Article Internal Remarke:       Label Status:         Label Status:       Expired. This label has expired.         Valid from:       2019-12-17         Expires on:       2020-12-16                                                                                                    | Articles / Requests    | Labels Product lines      | Alerts           |      |               |              |                |
| Label Details       * Back         MADE IN GREEN by OEKO-TEX® Label         Product ID:       MISMOFR78         Article Name:       Sweatshirt with Zipper         Article Number:       123456         Article Internal Remark:         Label Status:       Expired. This label has expired.         Valid from:       2019-12-17         Expires on:       2020-12-16                                                                                                    |                        | Α                         |                  |      |               |              | В              |
| MADE IN GREEN by OEKO-TEX® Label Product ID: MISMOFR78 Article Name: Sweatshirt with Zipper Article Number: 123456 Article Internal Remark: Label Status: Expired. This label has expired. Valid from: 2019-12-17 Expires on: 2020-12-16  Do you want to archive the label?                                                                                                    | Label Details          | - Back                    |                  |      |               |              | 🕇 🕑 Archive La |
| MADE IN GREEN by OEKO-TEX® Label         Product ID:       MISMOFR78         Article Name:       Sweatshirt with Zipper         Article Number:       123456         Article Internal Remark:       Label Status:         Label Status:       Expired. This label has expired.         Valid from:       2019-12-17         Expires on:       2020-12-16                                                                                                    |                        |                           |                  |      |               |              |                |
| Product ID:       MISMOFR78         Article Name:       Sweatshirt with Zipper         Article Number:       123456         Article Internal Remark:       Expired. This label has expired.         Valid from:       2019-12-17         Expires on:       2020-12-16                                                                                                    | MADE IN GREEN b        | y OEKO-TEX® Label         |                  |      |               |              |                |
| Article Name: Sweatshirt with Zipper   Article Number: 123456   Article Internal Remark: Expired. This label has expired.   Valid from: 2019-12-17   Expires on: 2020-12-16                                                                                                    | Product ID:            | MISMOFR78                 |                  |      |               |              |                |
| Article Number: 123456   Article Internal Remark:   Label Status:   Expired. This label has expired.   Valid from:   2019-12-17   Expires on:   2020-12-16                                                                                                    | Article Name:          | Sweatshirt with Zipper    |                  |      |               |              |                |
| Article Internal Remark:         Label Status:       Expired. This label has expired.         Valid from:       2019-12-17         Expires on:       2020-12-16                                                                                                    | Article Number:        | 123456                    |                  |      |               |              |                |
| Label Status:       Expired. This label has expired.         Valid from:       2019-12-17         Expires on:       2020-12-16                                                                                                    | Article Internal Remar | k:                        |                  |      |               |              |                |
| Valid from:         2019-12-17           Expires on:         2020-12-16                                                                                                    | Label Status:          | Expired. This label has e | expired.         |      |               |              |                |
| Expires on: 2020-12-16                                                                                                    | Valid from:            | 2019-12-17                |                  |      |               |              |                |
| Do you want to archivo the label?                                                                                                    | Expires on:            | 2020-12-16                |                  |      |               |              |                |
| Do you want to archive the label?                                                                                                    |                        |                           |                  |      |               |              | ×              |
| Do you want to all chive the laber:                                                                                                    | Do you w               | ant to archiv             | ve the label?    |      |               |              |                |

Global Brands Limited 2018 -

🗙 Cancel

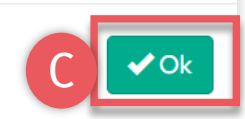

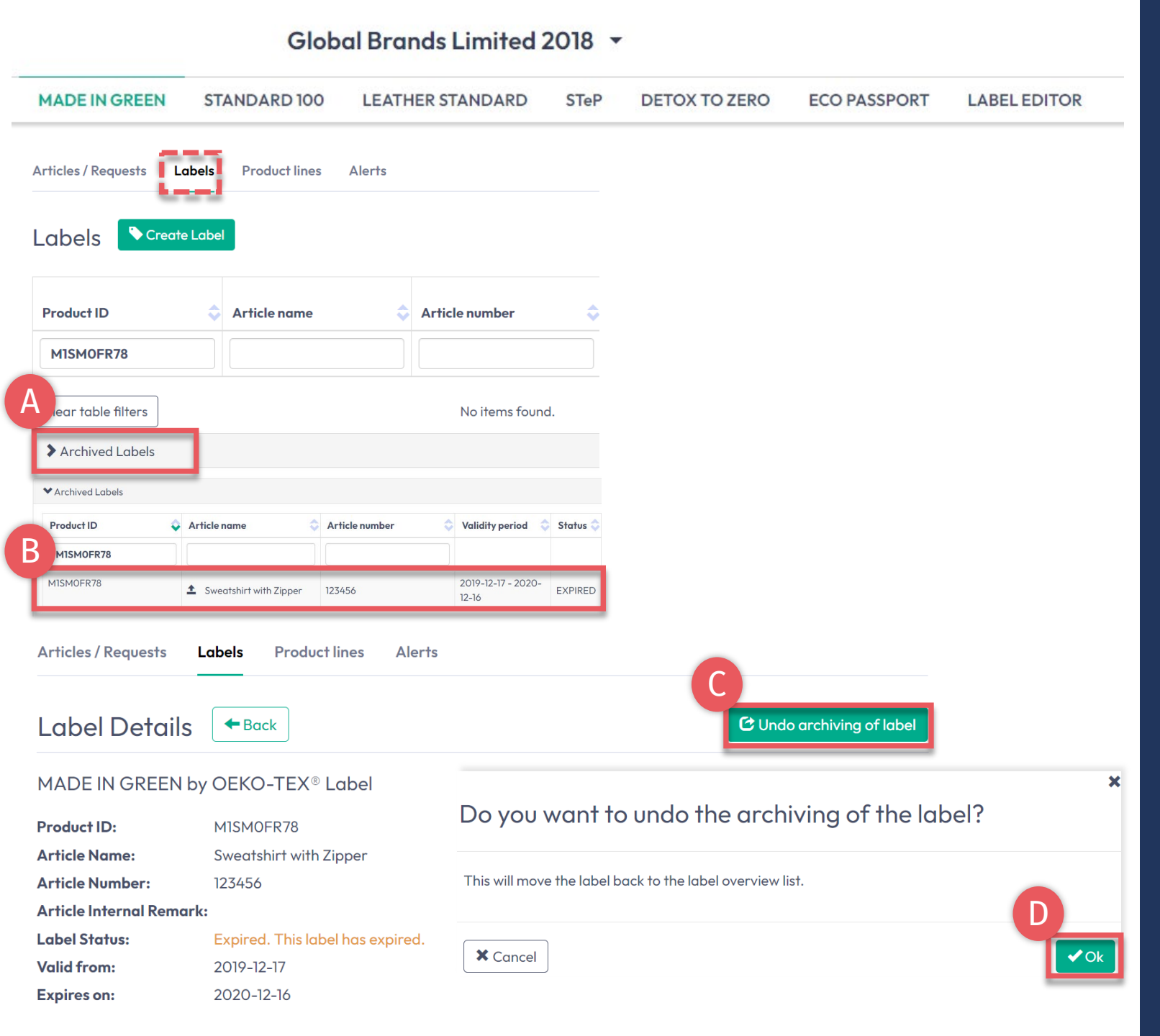

## 6.16.1 查看存档标签

A. 在"标签"中,点击"存档标签"查看 存档列表

B. 点击标签编号查看详情

- C. 若要重新激活已存档标签,请点击 "撤消标签存档"
- D. 点击"确定"将标签移回活跃标签列
   表

### 6.17 标签追溯

- A. 前往oeko-tex.com<u>标签查验</u>
- B. 输入OEKO-TEX® MADE IN GREEN标签编号/产品ID
- C. 点击"了解更多"查看标签状态
- D. 在地图上查看产品信息和供应链
- E. 点击地图图标了解生产工艺和相关 OEKO-TEX®证书

(此处显示的信息量取决于权限级别 和公开选项)

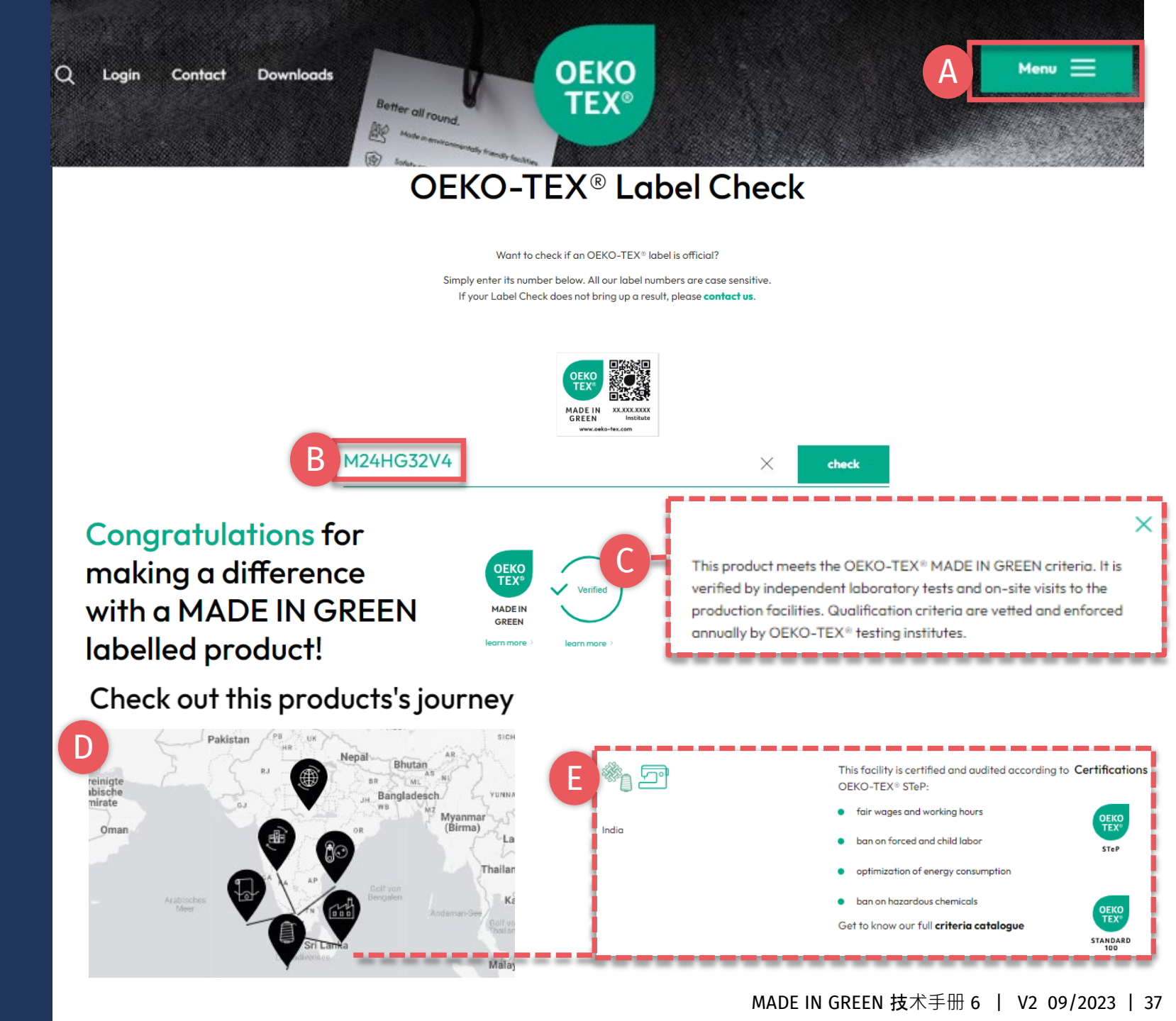

#### Your product's information

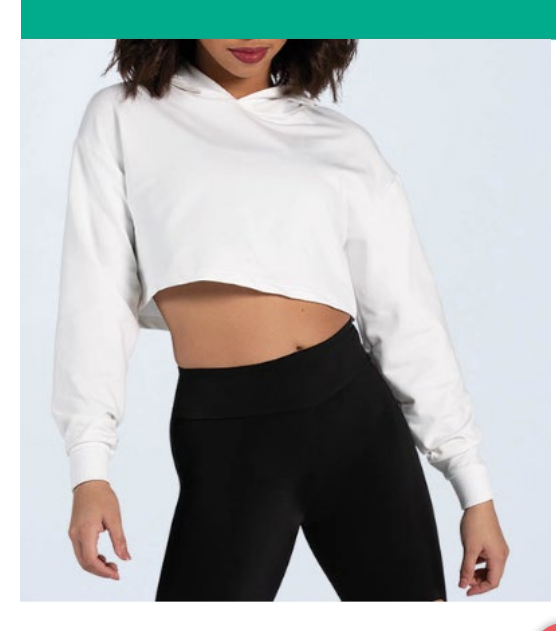

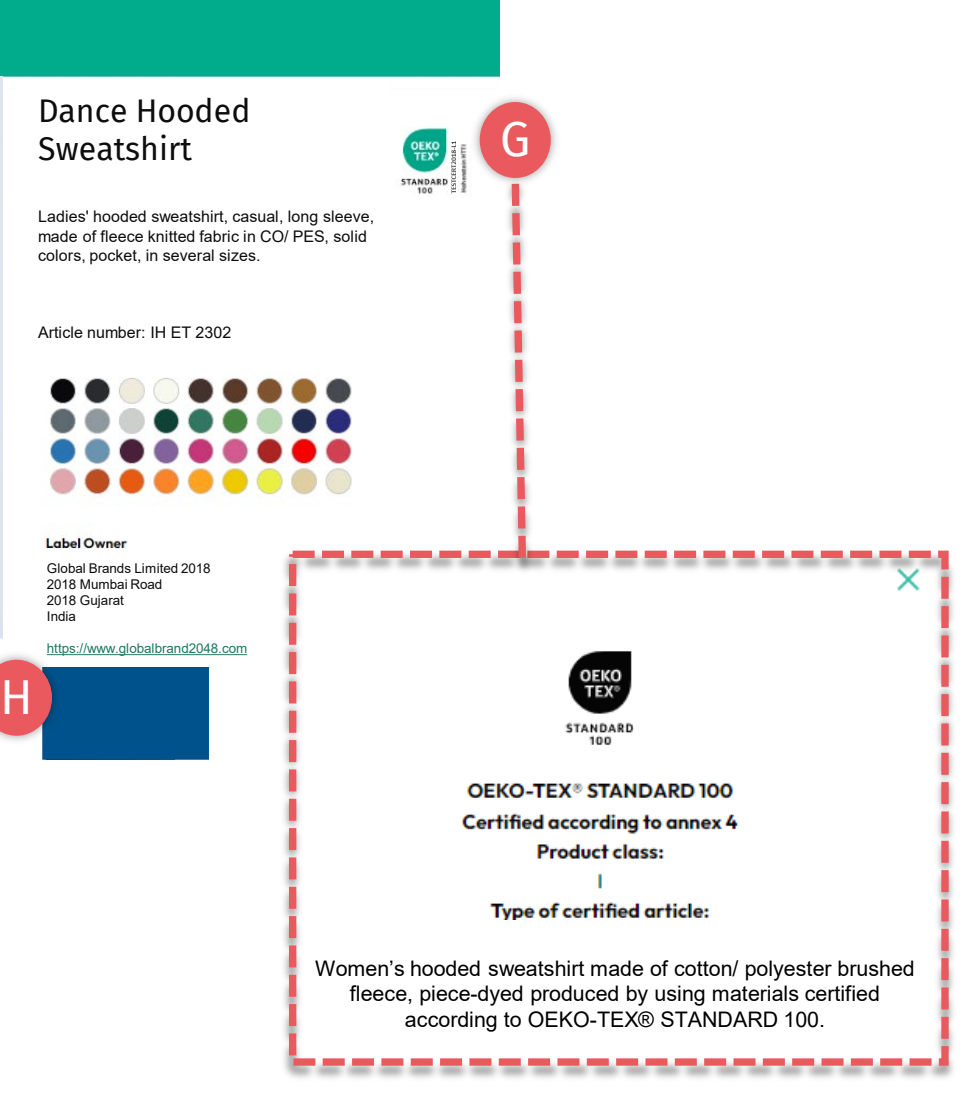

## 6.17.1 产品信息

### F. 向下滚动查看产品信息

- G. 点击证书Logo, 查看STANDARD 100证书详情(包含产品级别、范 围,表明该产品已通过有害物质检 测)
- H. 如果您的公司Logo和网站未显示, 请通过myOEKO-TEX®门户编辑您 的公司简介

### 6.18 下载标签图稿

- A. 点击公司名称导航至产品菜单
- B. 点击"标签编辑器"
- C. 点击"设计标签"
- -选择MADE IN GREEN标签编号/产品ID -选择布局选项、颜色、二维码 D. 观看短视频教程
- **E. 遵循**标签指南

### Global Brands Limited 2018 🔻

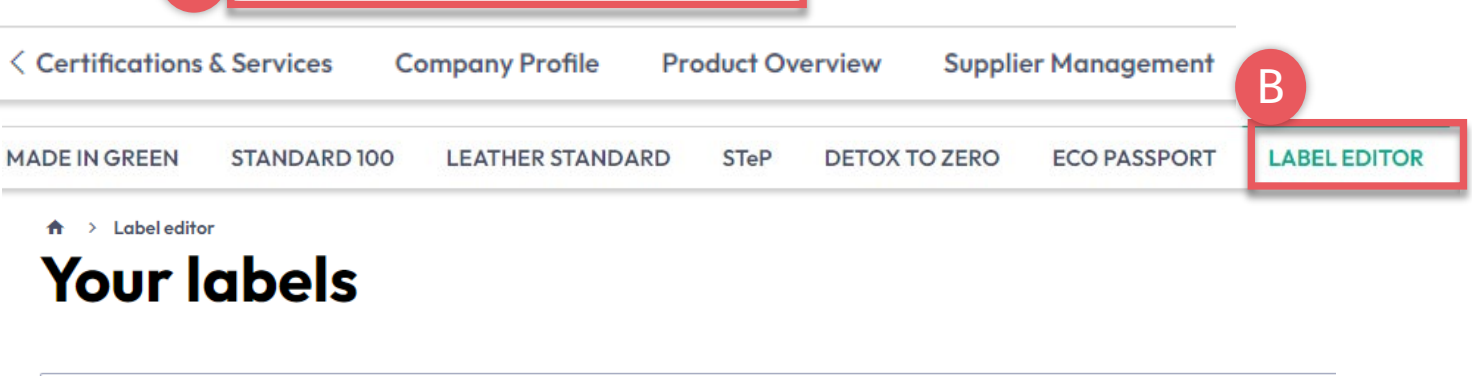

 ${\sf Q}_{\sf C}$  Search by product ID or certificate number

#### 0 of 0 labels displayed

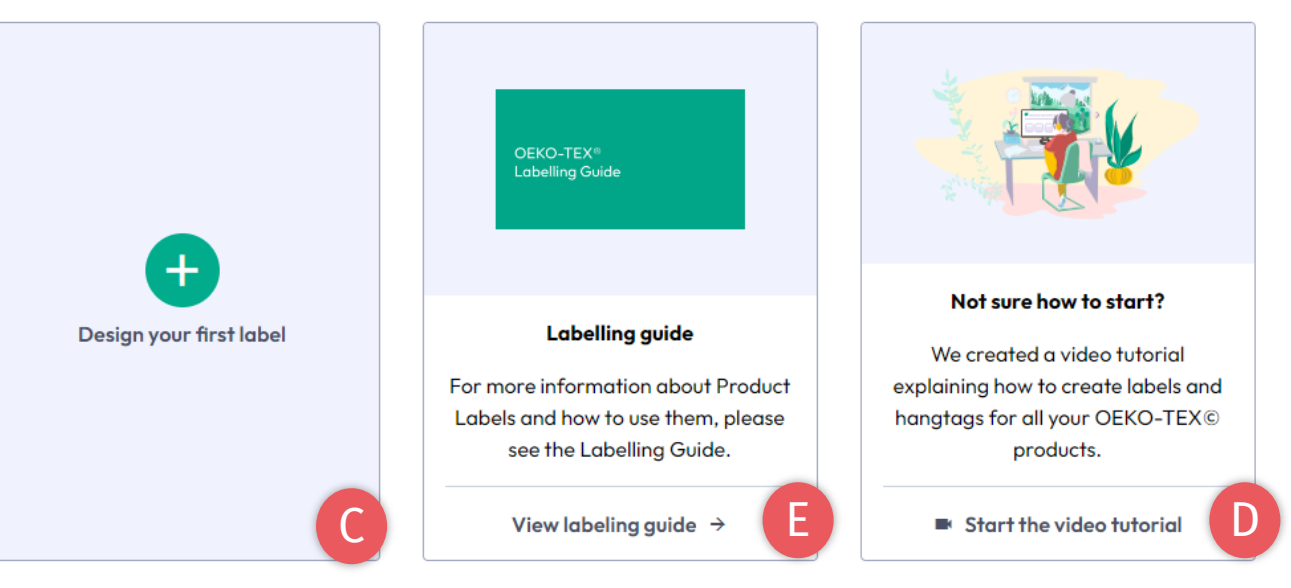

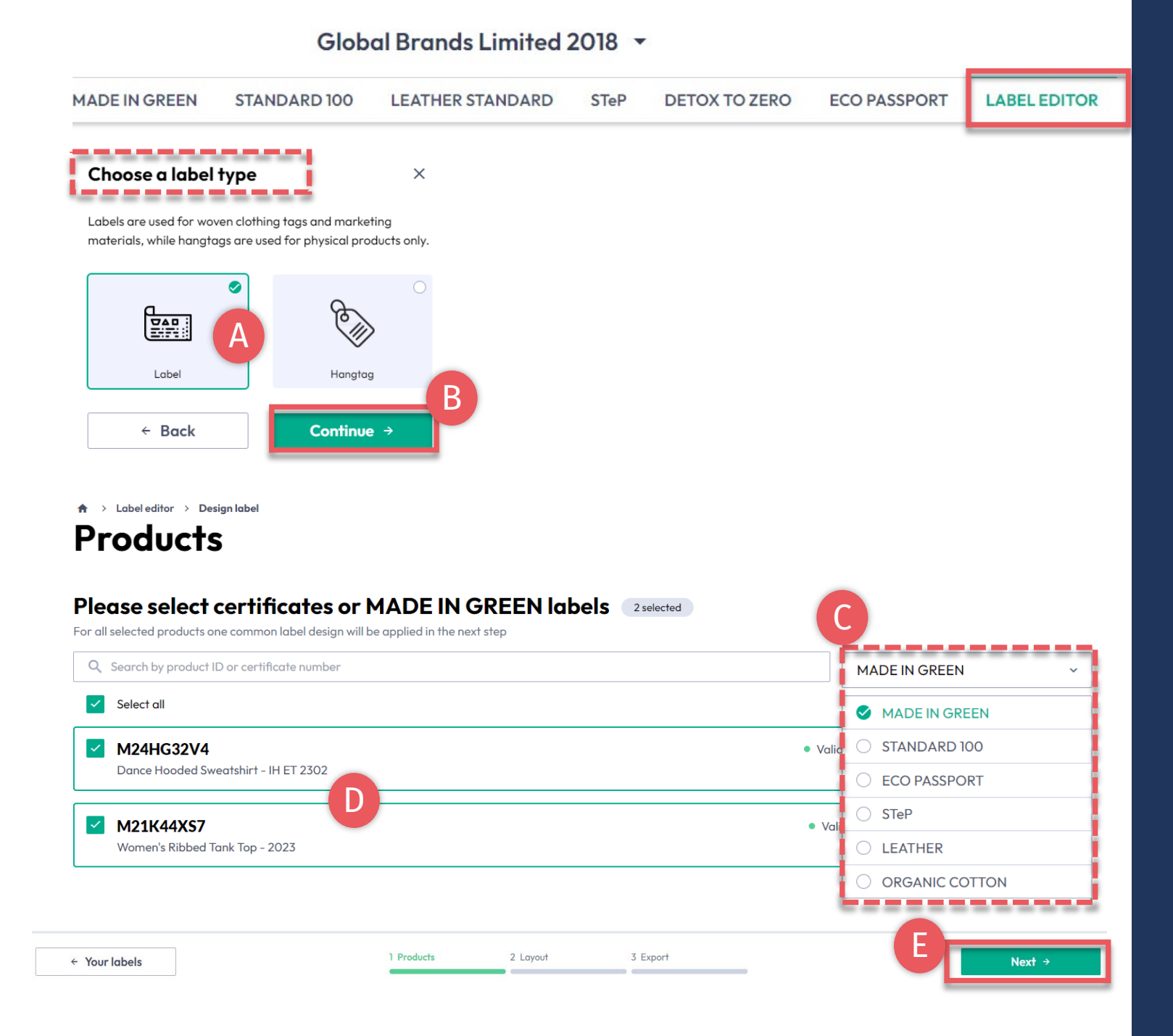

6.18.1. 标签编辑器-产品

A. 选择类型:"标签"或"吊牌"

B. 点击"继续"

- C. 按OEKO-TEX<sup>®</sup>认证类型或MADE IN GREEN标签筛选
- D. 选择有效的标签编号/产品ID
- E. 点击"下一步"

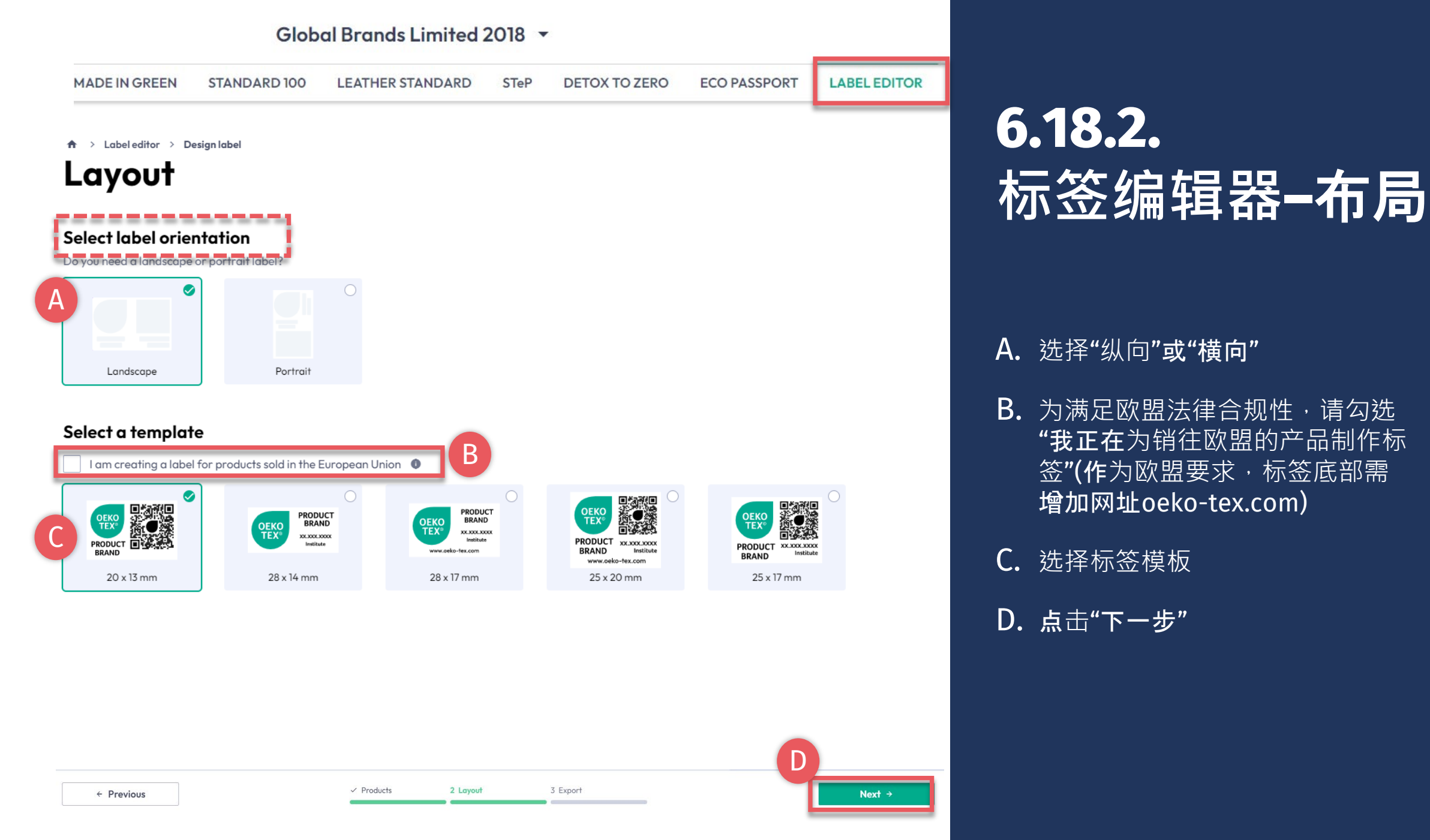

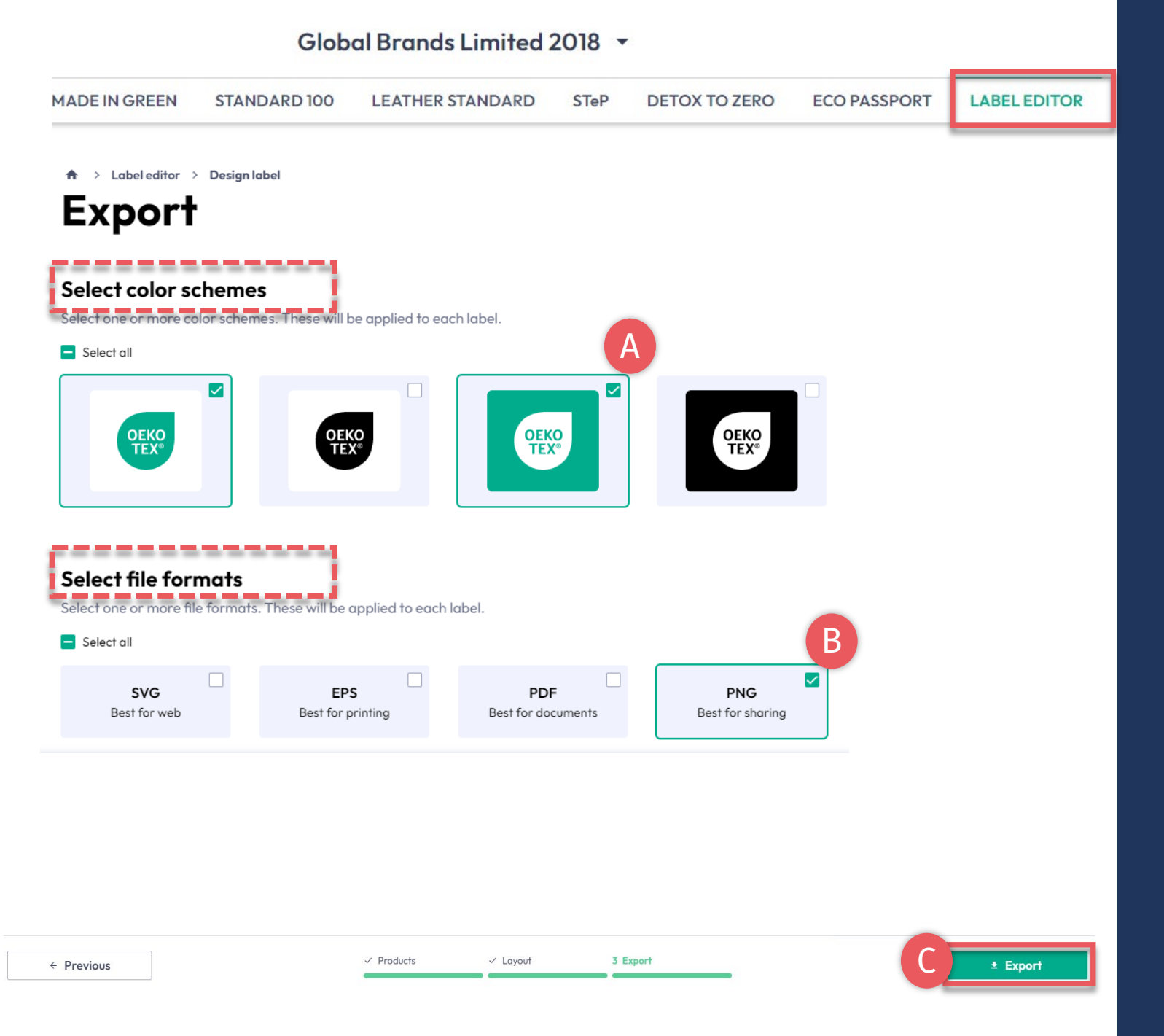

## 6.18.3 标签编辑器-导出

A. 选择标签颜色

B. 选择文件格式 (svg、eps、pdf、png)

C. 点击"导出"下载标签的zip文件(若 您没有选择保存位置,请检查"下载" 文件夹。)

正确使用请参阅标签指南

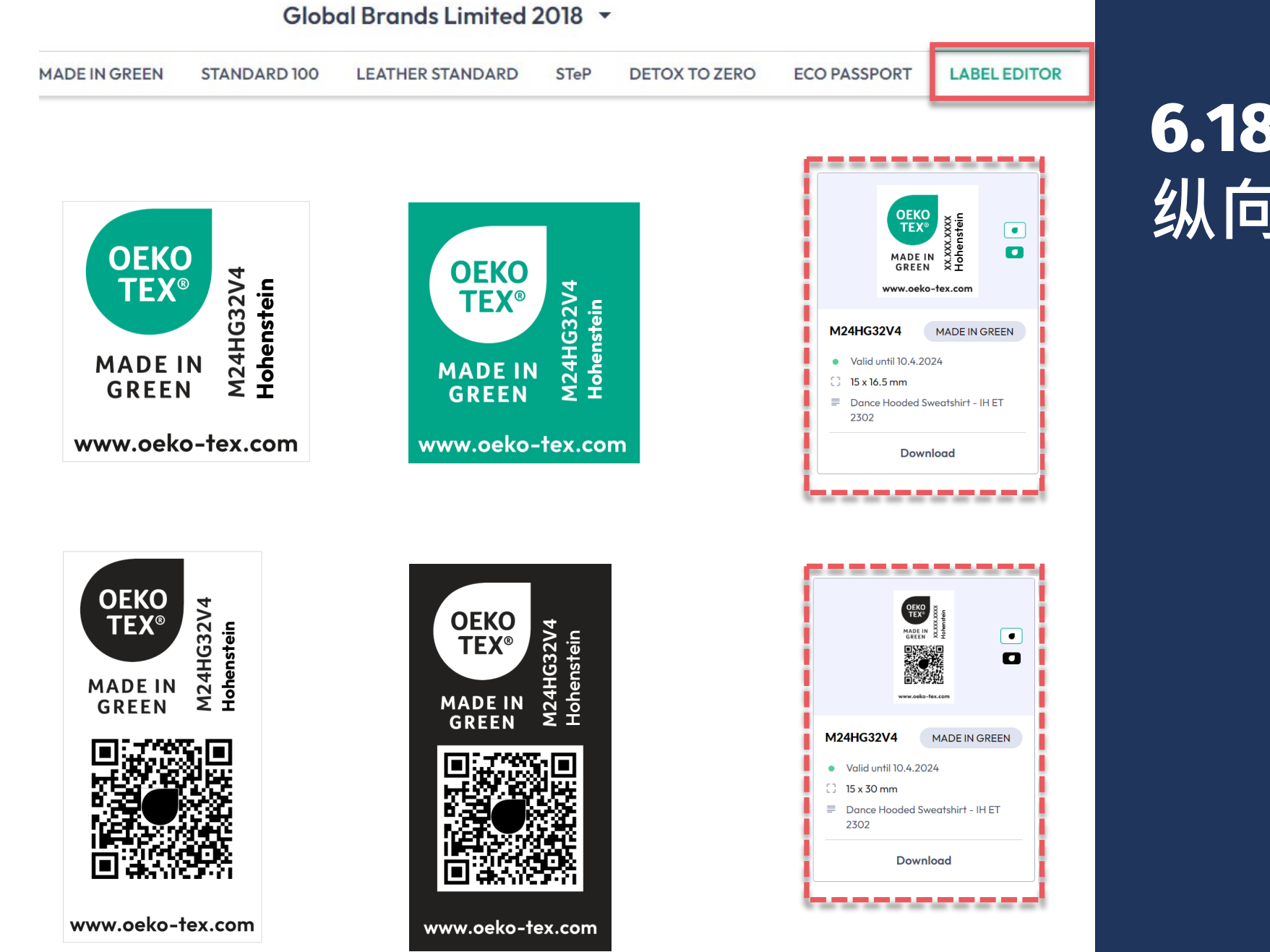

## 6.18.4 纵向布局示例

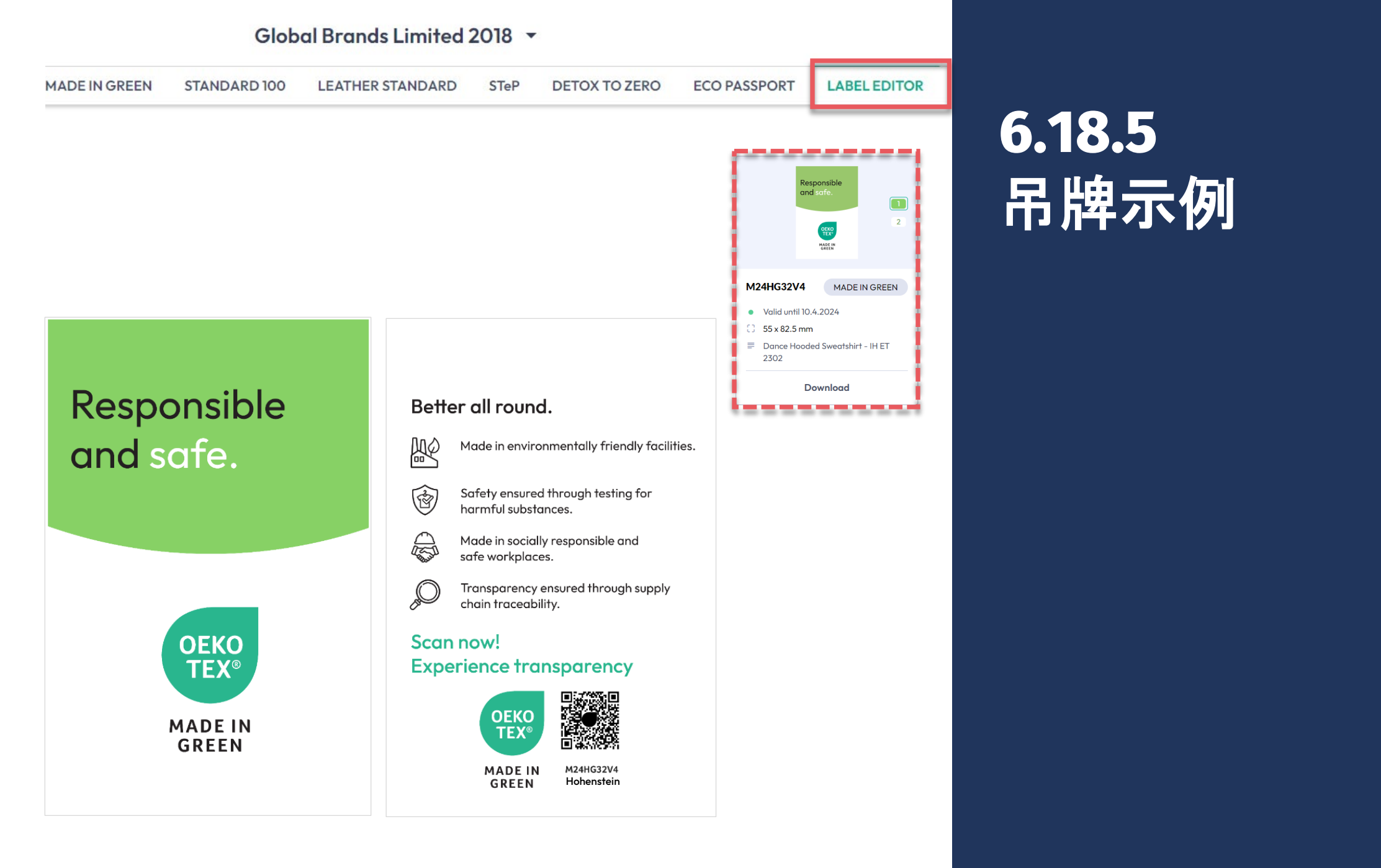

#### MADE IN GREEN 技术手册 6 | V2 09/2023 | 44

## MADE IN GREEN 相关链接

### <u>技术手册</u>

- **1.** <u>申请</u>
- **2.** <u>关</u>联供应商
- 3. <u>产品定义</u>
- 4. 创建标签
- **5.** <u>标签续期</u>
- **6.** <u>重贴标签</u>
- **7. <u>广告**标签</u>

### **B2B**

- <u>标准 (EN)</u> / <u>DE</u> / <u>ZH</u>
- <u>实施范例</u>
- <u>myOEKO-TEX® 登录</u> / <u>快速入</u> 门指南
- <u>资料信息页 (EN)</u> / <u>ES</u>
- <u>Factsheet</u> / <u>DE</u>
- <u>OEKO-TEX® 采购指南</u>
- <u>标签指南 (EN)</u> / <u>ES</u> / <u>ZH</u>

### 如有疑问,欢迎邮件咨询 madeingreen@hohenstein.com

### B2C

- <u>OEKO-TEX® 标签查验</u>
- <u>指南:标签查验 Check</u> / <u>ES</u>
- <u>OEKO-TEX® 采购指南</u>

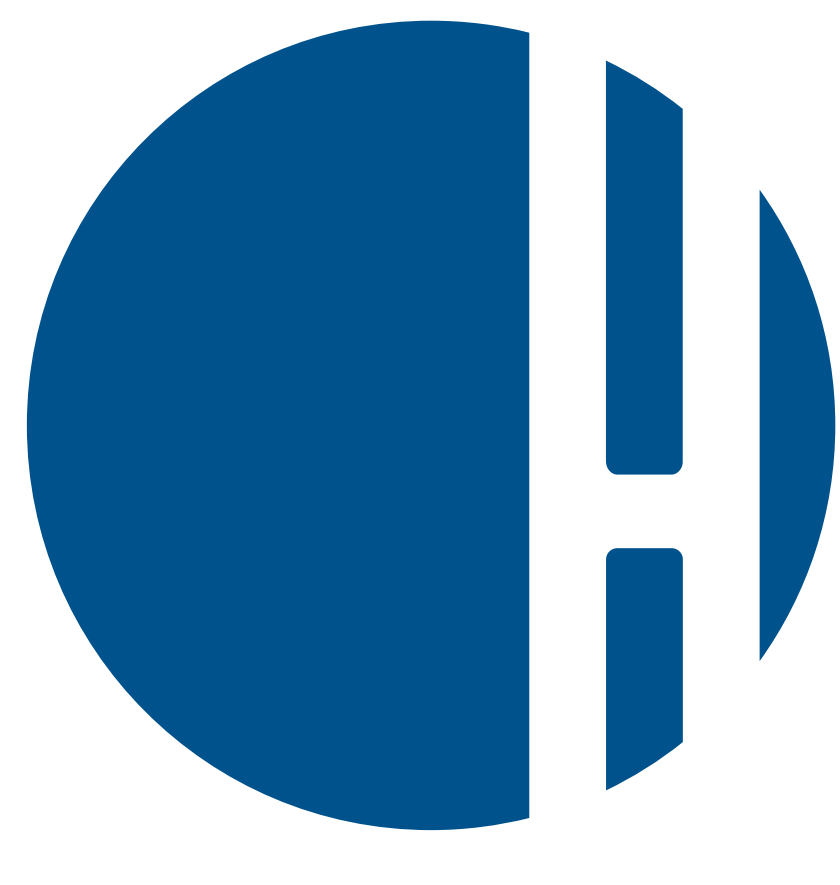

## HOHENSTEIN